# Sweex USB to Serial Cable Uitleg

Bij voorkeur de Sweex CD005 gebruiken bij de communicatie tussen Autokon voor Windows en Uw elektronische systeem. Hier komen bijna geen problemen mee voor als U de handleiding goed opvolgt.

Nieuw toegevoegd: Uitleg driver (her) installeren nadat Windows Vista en Windows 7 automatisch de driver heeft geüpdatet.

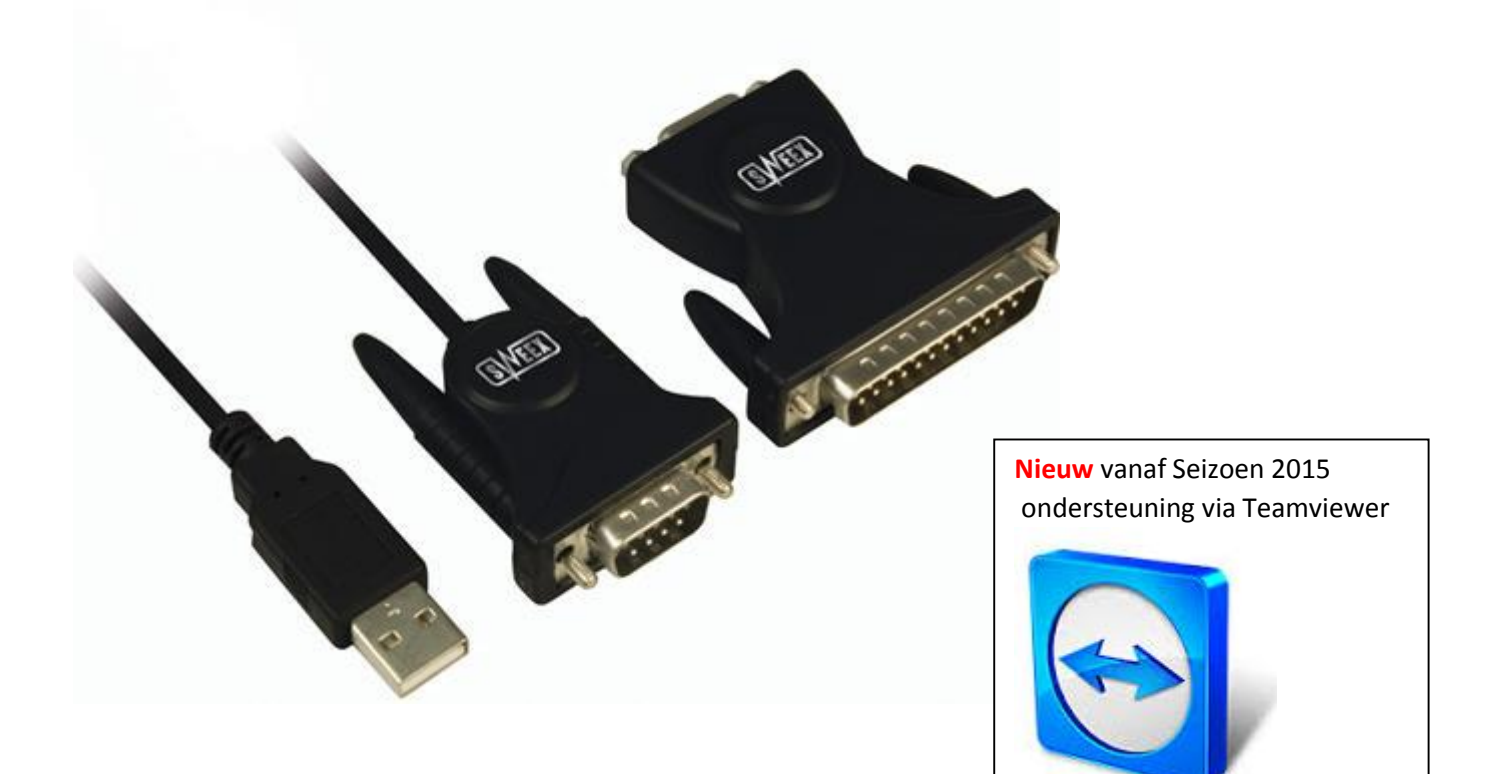

## Hoe werkt Autokon voor Windows 15.01 met de Sweex USB TO SEBIAL CABLE

| Onderwerp                                                | Pagina |
|----------------------------------------------------------|--------|
| UAC Uitschakelen Windows Vista                           |        |
| UAC Uitschakelen Windows 7                               |        |
| Inleiding                                                |        |
| Belangrijk                                               |        |
|                                                          |        |
| Software installeren Windows via CD-ROM*                 |        |
| Software installeren Windows Vista en Windows 7**        |        |
| Drivers (Stuurprogramma's installeren)                   |        |
| Poortinstellingen Serial                                 |        |
| Apparaat beheer hoe kom ik daar?                         |        |
| Autokon voor Windows controle of de communicatie goed is |        |
| ingesteld                                                |        |
| Problemen oplossen als de communicatie niet gelukt is    |        |
| Handige links om Uw pc of laptop up to date te houden    |        |
| Automatische driver update uitschakelen Windows Vista en |        |
| Windows 7                                                |        |
| Copyright                                                |        |

\* software installeren via CD-ROM wordt afgeraden

\*\* Voor Windows Vista en Windows 7 altijd via het internet

Belangrijk: je moet altijd dezelfde USB Compoort te gebruiken. Doe je dit niet dan vraagt weer om de installatie of wijzigt de Compoort nummer waardoor er geen communicatie meer mogelijk is als je dit niet aanpast in Autokon voor Windows 15.1. Daarom is het handig altijd dezelfde USB Compoort te gebruiken waar je de kabel insteekt.

Belangrijk: Zorg ervoor dat Uw besturingssysteem up to date is. ledere 2<sub>e</sub> dinsdag van de maand kunt U de maandelijkse updates voor Uw besturingssysteem downloaden via Windows update. Zie ook pagina 20

Microsoft stopt per 08.04.2014 de ondersteuning van Windows XP Advies Compuclub Upgrade Uw Besturingssysteem naar Windows 7 of 8.1

Ga naar Configuratiescherm en klik op ' Gebruikersaccounts' onderstaand scherm opent

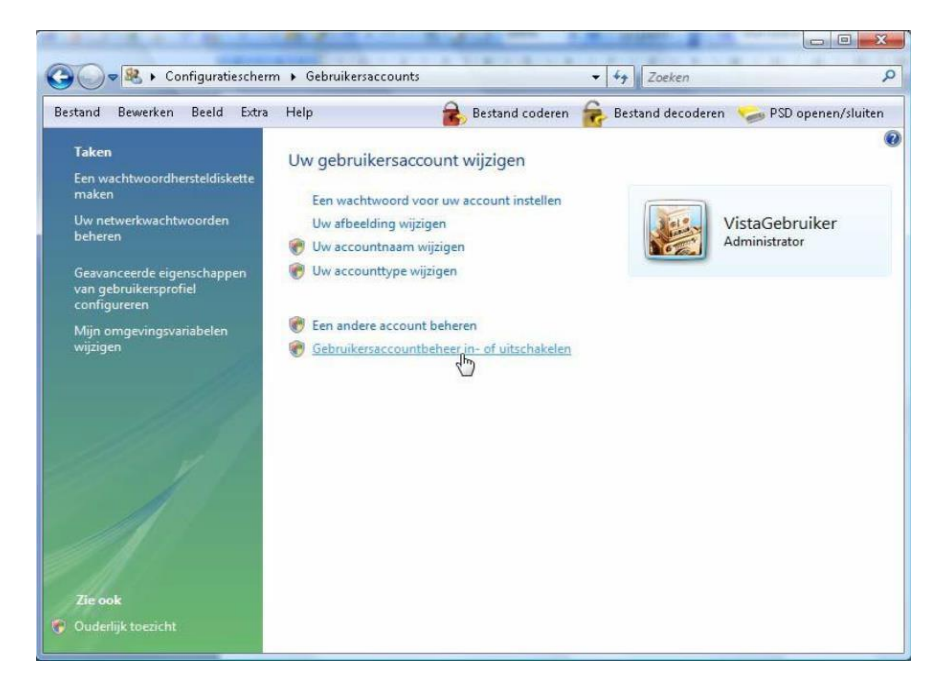

Klik op 'Gebruikersaccounts in- of uitschakelen' klik op 'doorgaan' als U om toestemming gevraagd wordt.

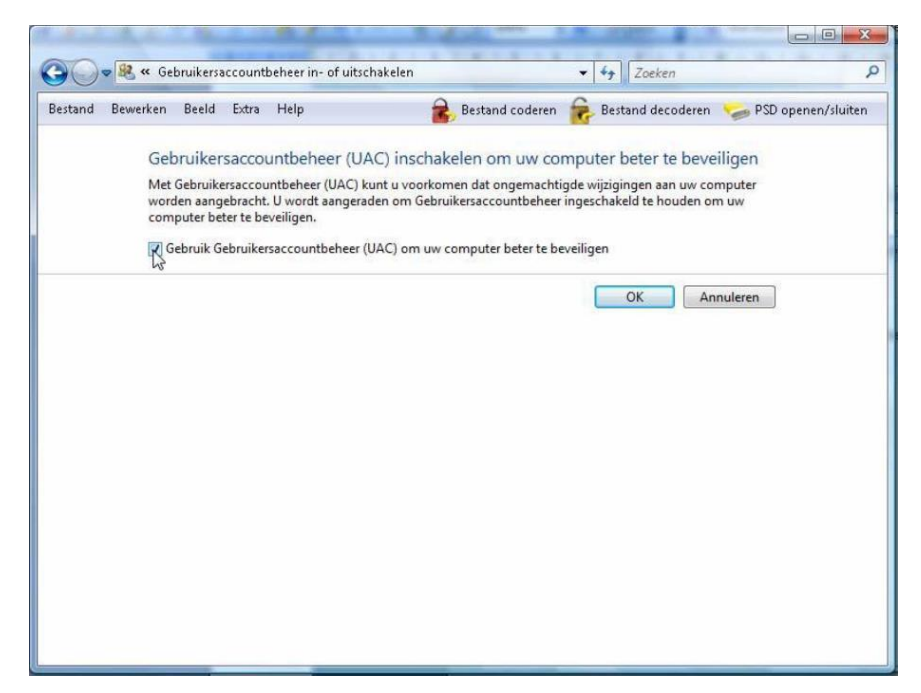

Verwijder het vinkje ' Gebruik Gebruikersaccountbeheer (UAC) om uw computer beter te beveiligen' en klik vervolgens op OK. In het volgende venster klikt U ' Nu opnieuw opstarten'

Zorg ervoor dat U bent ingelogd of dat U administrator rechten heeft

Klik op Gebruikersaccounts en Ouderlijk toezicht daarna kiezen voor gebruikersaccounts (bovenste optie) onderstaand scherm verschijnt

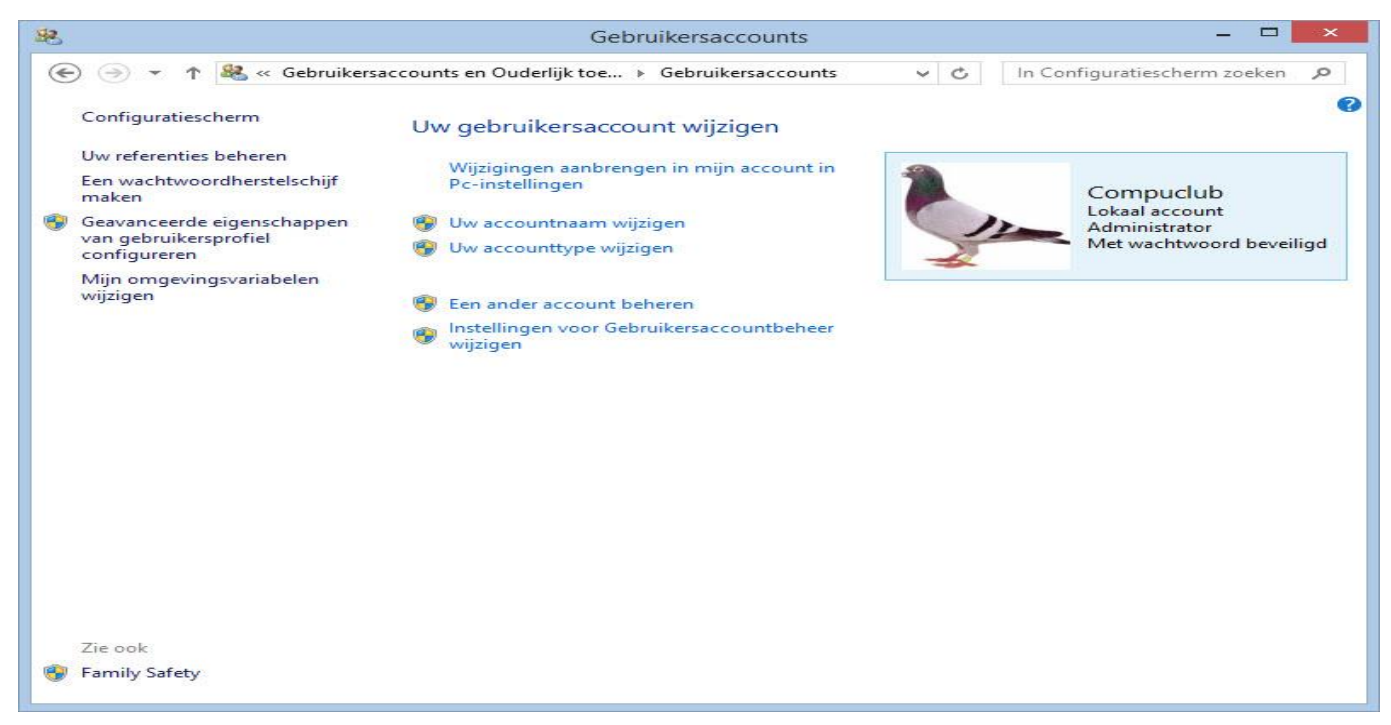

#### Klik op Instellingen voor gebruikersaccounts wijzigen onderstaand scherm verschijnt

| 8 |                                                                                                    | Instellingen voor Gebruikersaccountbeheer – 🗖                                                                                                    |
|---|----------------------------------------------------------------------------------------------------|----------------------------------------------------------------------------------------------------|
|   | Selecteer wanneer<br>Met Gebruikersaccount<br>aan uw computer aanbi<br>Meer informatie over de<br>Altijd een melding v | r u meldingen over wijzigingen op uw computer wilt ontvangen<br>beheer kunt u helpen voorkomen dat mogelijk schadelijke programma's wijzigingen<br>rengen.<br>e instellingen voor Gebruikersaccountbeheer<br>veergeven |
|   |                                                                                                    | <ul> <li>Geen melding weergeven wanneer:</li> <li>Apps proberen software te installeren of wijzigingen op de computer aan te brengen</li> <li>Ik wijzigingen in Windows-instellingen aanbreng</li> </ul>               |
|   |                                                                                                    | <ol> <li>Niet aanbevolen.</li> </ol>                                                                                                    |
|   | Nooit een melding v                                                                                                    | weergeven                                                                                                    |

#### Schuif de schuif naar beneden en klik op OK

#### Belangrijk: Na wijzigen pc of laptop opnieuw opstarten

Voor een juiste werking van dit product raden wij U aan om deze handleiding goed door te lezen. Mochten er ondanks deze handleiding toch problemen ontstaan bij de installatie of werking van dit product, kijk dan op www.sweex.com onder het kopje service en support.

Om onbezorgd te kunnen genieten van de Sweex USB to Serial Cable is het belangrijk een aantal zaken in acht te nemen.

- 1. Stel de Sweex USB to Serial Cable niet bloot aan extreme temperaturen. Houdt de kabel niet in het directe zonlicht of in de nabijheid van verwarmingselementen.
- 2. Gebruik de Sweex to Serial Cable niet in extreem stoffige of vochtige omgeving.
- 3. Voorkom harde stoten of schokken aan de kabel, hierdoor zou de interne elektronica beschadigd kunnen worden.
- 4. Probeer nooit zelf het apparaat te openen dan vervalt de garantie.

#### Belangrijk

Installeer eerst de driver (stuurprogramma) voor dat U de Sweex USB to Serial Cable wordt aangesloten dit geld voor alle Windows besturingssystemen van Windows XP tot Windows 8.1

**Software installatie Windows 98** 

Alvorens met de installatie te beginnen raden wij U aan om er voor te zorgen dat het besturingssysteem up to date is. Dit is eenvoudig te controleren door in Internet Explorer te kiezen voor het menu Extra en vervolgens de optie Windows update Plaats de Sweex CD-ROM in de CD-DVD speler, het autorun menu zal automatisch starten. Kies nu voor de optie Drivers Windows 98SE. 2000, XP en Vista Mocht het autorun menu niet automatisch starten, dan kan de installatie ook handmatig gestart worden. Hiervoor open je 'Deze Computer' en ga je naar: X:\DRIVER (Waarbij X de letter van Uw CD-DVD speler is. Hier staat het bestand 'setup.exe' en voer deze uit

Nadat U de driver geïnstalleerd heeft sluit de Sweex USB to Serial Cable aan op de laptop of pc. Windows zal nu de Sweex USB to Serial Cable automatische installeren

Software installatie Windows 2000 XP en Vista

Alvorens met de installatie te beginnen raden wij U aan om er voor te zorgen dat het besturingssysteem up to date is. Dit is eenvoudig te controleren door in Internet Explorer te kiezen voor het menu Extra en vervolgens de optie Windows update

Plaats de Sweex CD-ROM in de CD-DVD speler, het autorun menu zal automatisch starten. Kies nu voor de optie Drivers Windows 98SE. 2000, XP en Vista

Mocht het autorun menu niet automatisch starten, dan kan de installatie ook handmatig gestart worden. Hiervoor open je 'Deze Computer' en ga je naar: X:\DRIVER (Waarbij X de letter van Uw CD-DVD speler is. Hier staat het bestand 'setup.exe' en voer deze uit

Microsoft stopt per 08.04.2014 de ondersteuning van Windows XP Advies Compuclub Upgrade Uw Besturingssysteem naar Windows 7 of 8.1

Nadat U de driver geïnstalleerd heeft sluit de Sweex USB to Serial Cable aan op de laptop of pc. Windows zal nu de Sweex USB to Serial Cable automatische installeren De drivers ( stuurprogramma's ) van besturingssysteem Windows 7. Altijd via internet installeren en biet via de CD-ROM

De driver voor besturingssysteem Windows 7 zijn hier te downloaden.

Kies voor opslaan ( de standaard map is Downloads ) kies niet voor uitvoeren want dat werkt niet U moet als Administrator het installatie bestand uitvoeren

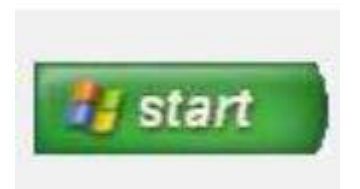

Klik op start en daarna op Configuratiescherm (Weergave op Categorie zetten)

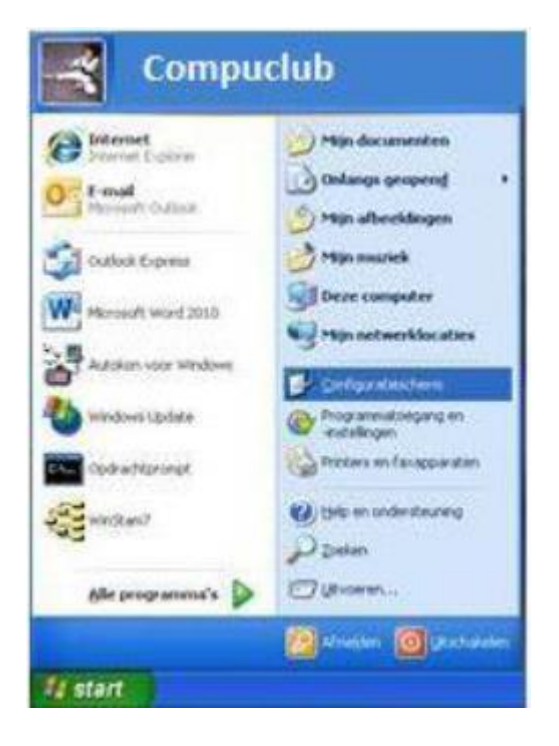

EINDE ONDERSTEUNING Windows XP Per 08-04-2014 ADVIES COMPUCLUB UPGRADE NAAR WINDOWS 7 OF WINDOWS 8.1

Klik op Internet Explorer en type in Google www.sweex.com ( deze website is als voorbeeld )

| ← → S http://www.sweexcem/nl/beeld-geluid// P * C S Beeld & Geluid | ×                |                         |               |   |  | n×≎ |
|--------------------------------------------------------------------|------------------|-------------------------|---------------|---|--|-----|
| sweex                                                              |                  |                         | Wat zoekt u ? | Q |  | î   |
| Home Smart Media Notebook & PC                                     | Beeld & Geluid • | Service & Ondersteuning | g Media       |   |  |     |
| Dradloze Speakers •                                                |                  |                         |               |   |  |     |
| Snel naar                                                          |                  |                         |               |   |  | v   |

Type CD005 en klik op vergrootglas

1. Product verschijnt 'cd005' klik hierop onderstaande webpagina verschijnt

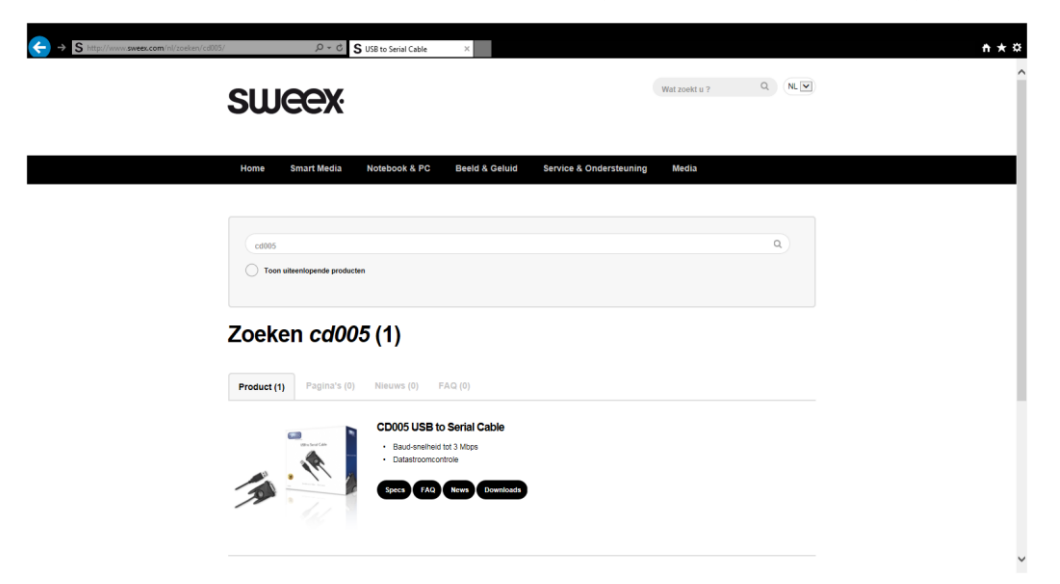

Klik op Download en daarna onder kopje drivers & firmware staat de cd005 inf drv 98SE 2000XP Vista 7 en kies voor opslaan.

#### \* Bovenste voor Windows XP

•••

| USB                                            | to Serial Cable                                               |   |
|------------------------------------------------|---------------------------------------------------------------|---|
| Specificaties Video Afbeeldingen Service & Dow | miaads                                                        |   |
| Meest gestelde vragen                          | Drivers & Firmware                                            |   |
| Geen FAQ beschikbaar                           |                                                               |   |
| Handleidingen                                  | CD005_INF_DRV_98ME_2000XP_VISTA7_3264_2009808212p (172.77 KB) |   |
| - CD005_manual_ara.pdf (113.26 KB)             | - CD005_Setup_20099921 are (3.63 M5)                          |   |
| CD005_manual_ces.pdf (90.58 KB)                | •<br>CD005_Setup_20110128 exe (3.64 MB)                       | t |
| CDDDE manual day off (82.35 KB)                |                                                               | ' |

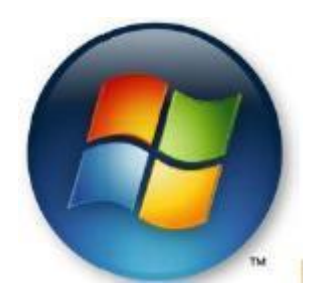

Klik op start en daarna op Configuratiescherm (Weergave op Categorie zetten)

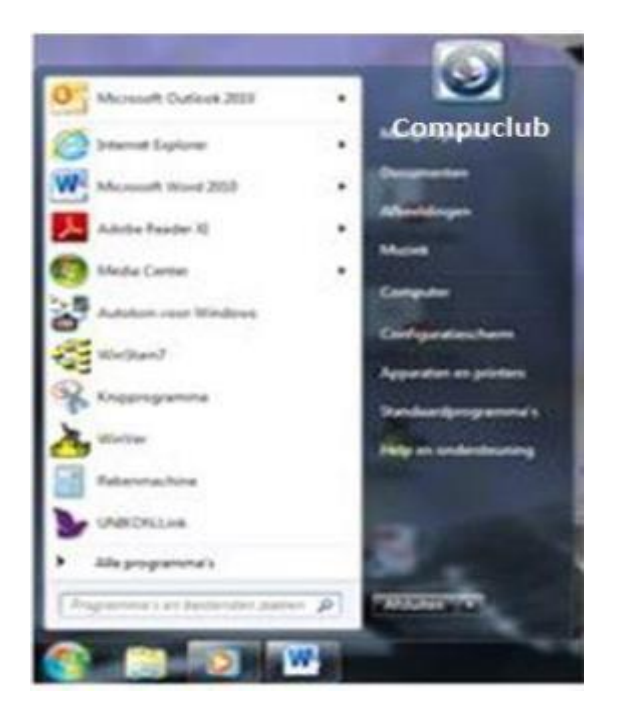

Klik op Internet Explorer en type in Google www.sweex.com ( deze website is als voorbeeld )

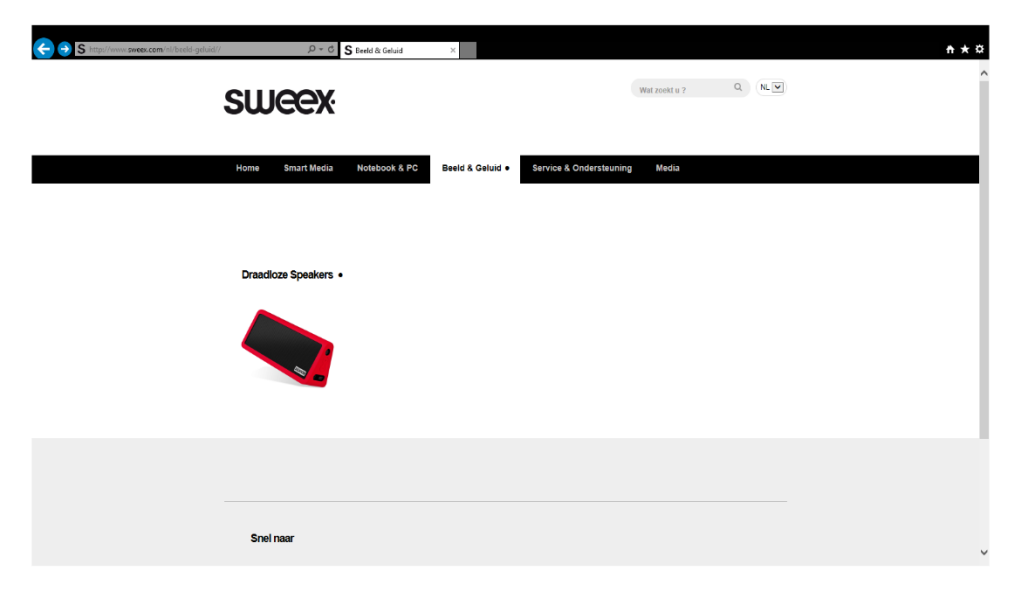

1. Product verschijnt 'cd005' klik hierop onderstaande webpagina verschijnt

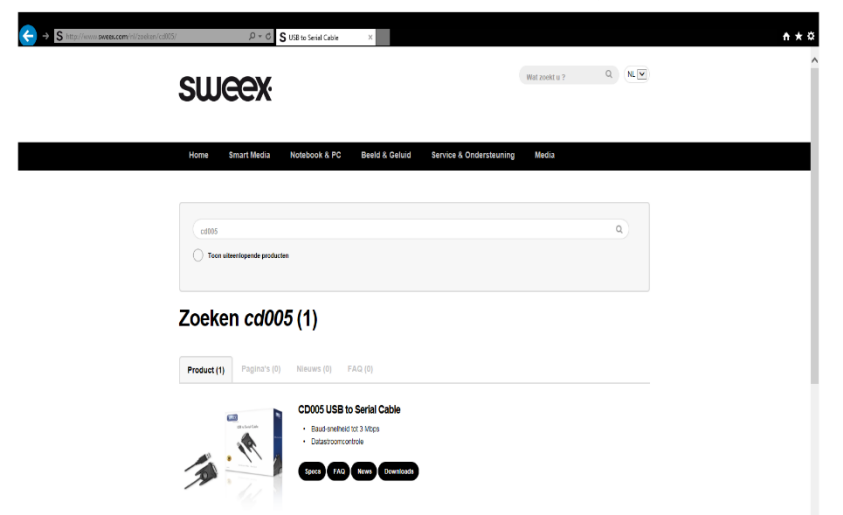

Klik op Download en daarna onder kopje drivers & firmware staat de cd005 20090921.exe en kies voor opslaan.

| 2                                                                                                    |                                                                |   |
|----------------------------------------------------------------------------------------------------|----------------------------------------------------------------|---|
| USB                                                                                                    | to Serial Cable                                                |   |
| Specificaties Video Atbeeldingen                                                                                                    | micads                                                         |   |
| Meest gestelde vregen                                                                                                    |                                                                |   |
| Geen FAQ beschikbaar                                                                                                    |                                                                |   |
| Handleidingen                                                                                                    | CD005_INF_DRV_98ME_2000XP_V1STA7_3284_20090921 ±p (172.77 KB)  |   |
|                                                                                                    | CD005_INF_DRV_98ME_20000FF_VISTA7_3264_20110128.ap (173.75 KB) |   |
| CDD05_manual_ara pdf (H13.26 KB) - CDD05_manual_ess.pdf (H3.58 KB)                                                                                                    | CD005_Setup_20000021 exe (3.63 MB)                             |   |
| and the second second sec | CD005_Setup_zo110128.6X8 (3.64 MB)                             | 1 |

Klik hier voor de download

\*

#### Drivers Downloaden Windows Vista en Windows 7

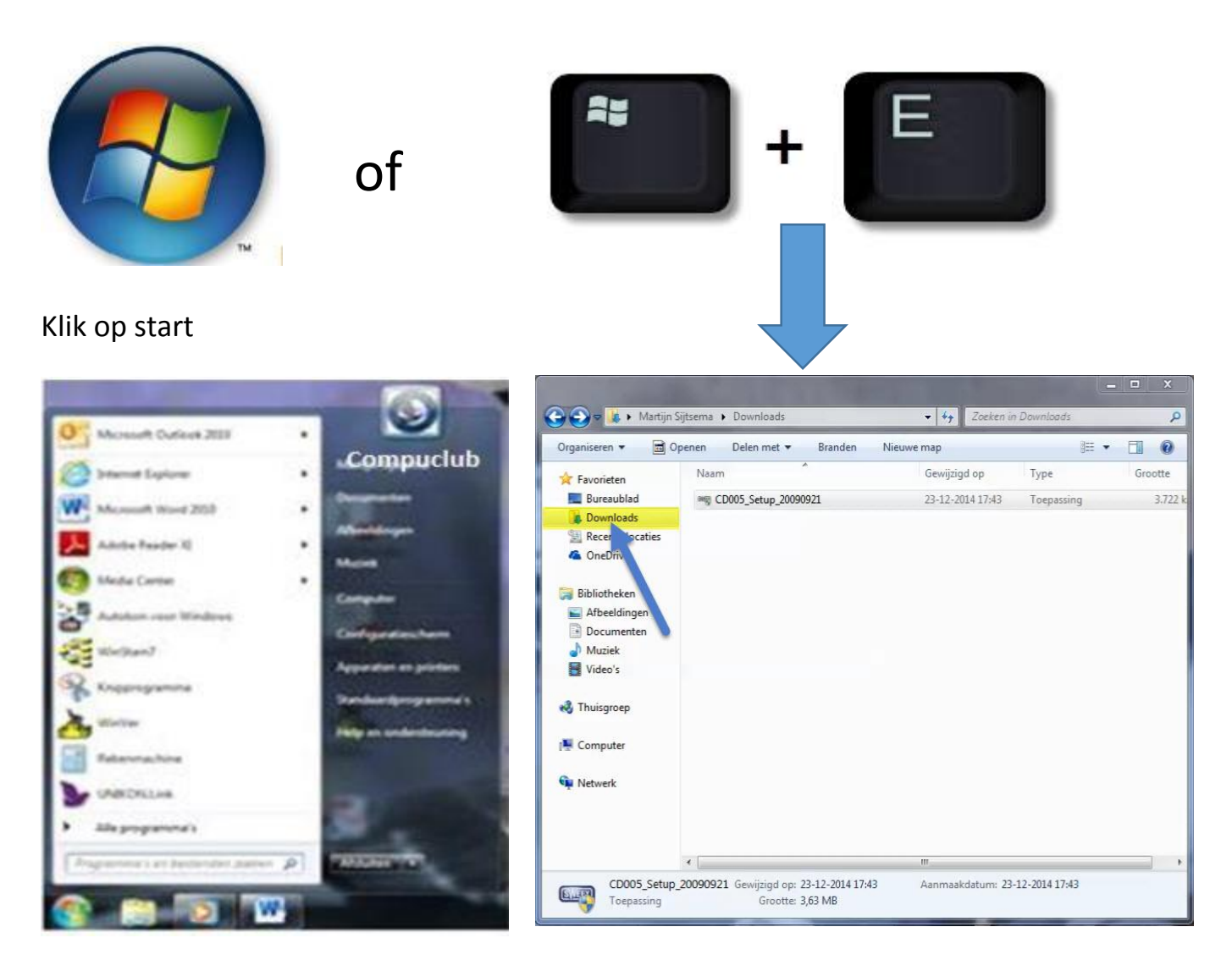

Klik op Computer Aan de linkerkant klik U op Downloads

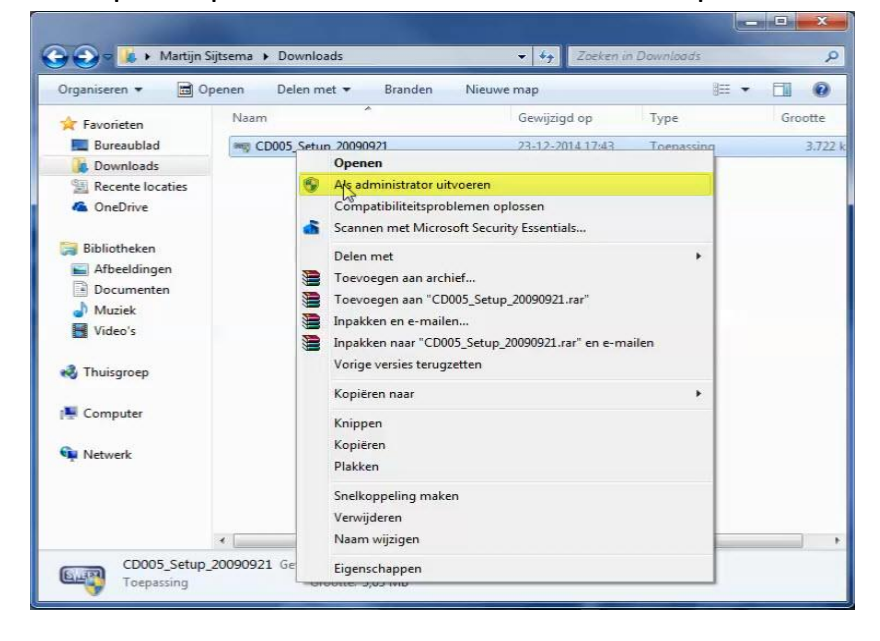

In Windows Vista en Windows 7 altijd kiezen voor de optie Als administrator uitvoeren

De instelling van de Com poort kan als volgt bekeken en gewijzigd worden. Dit doet U met Apparaat beheer ( in alle Windows versies )

Apparaat beheer hoe kom ik daar?

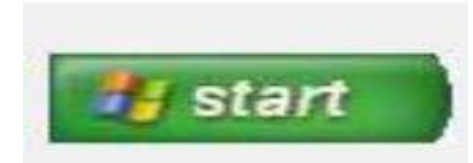

Klik op start en daarna op Configuratiescherm (Weergave op Categorie zetten)

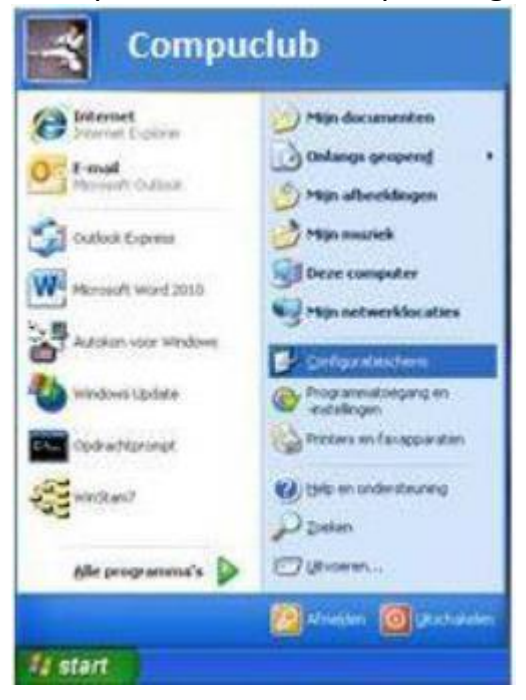

Klik op prestatie en onderhoud

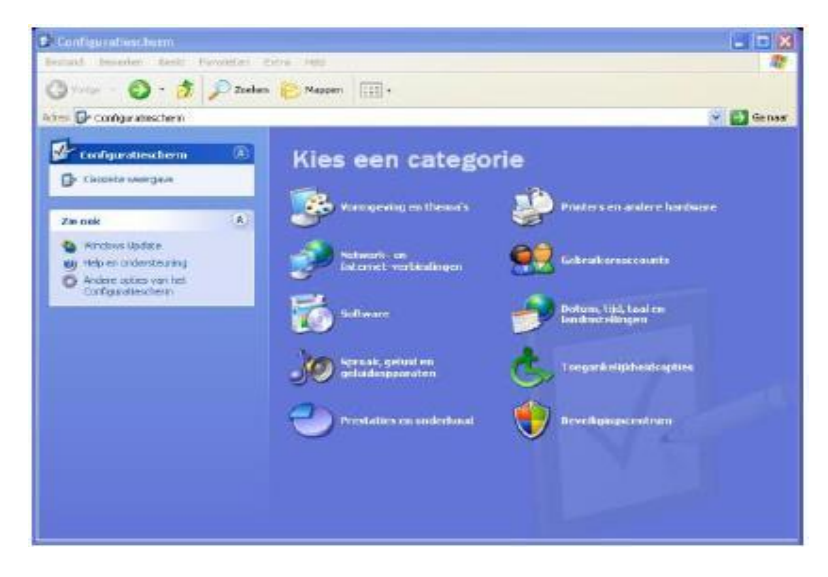

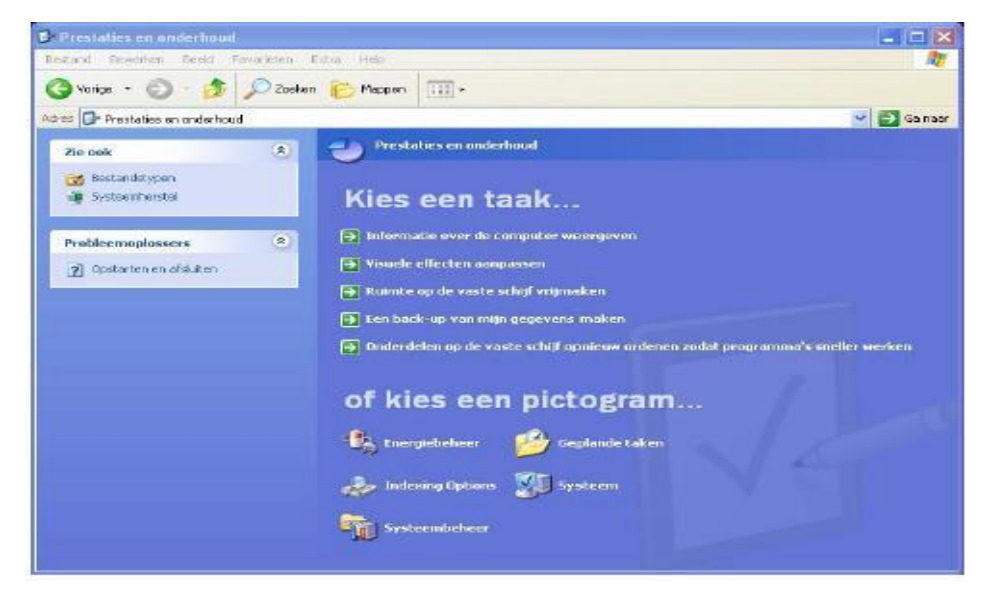

Klik op Systeem onderstaand scherm verschijnt

| -yau commerater                       | Automatische upp                                                                           | lates                           | Verbin                                  | dingen van buitena         |
|---------------------------------------|--------------------------------------------------------------------------------------------|---------------------------------|-----------------------------------------|----------------------------|
| Algemeen                              | Computernaam                                                                               | Har                             | dware                                   | Geavanceerd                |
| Apparaatbehe<br>S App<br>zijn<br>eige | er<br>araatbeheer geeft alle h.<br>geïnstalleerd. Gebruik A<br>nschappen voor een ap       | ardware<br>pparaatb<br>paraat w | weer die o<br>wheer als<br>vit wijziger | p uw computer<br>u de<br>1 |
|                                       |                                                                                            |                                 | Appara                                  | atbeheer                   |
| Upd<br>Wn<br>stuu                     | programma's compatible<br>ate kunt u bepalen hoe<br>dows Update maakt voo<br>rprogramma's. | Window<br>Window<br>or het zoe  | s een verl<br>sken naar                 | inding met                 |
| Wn                                    | dows Update maakt voo                                                                      | or het zoe                      | eken naar                               |                            |
| н                                     | andtekeningverificatie                                                                     |                                 | Window                                  | s Update                   |
|                                       | elen                                                                                       |                                 |                                         |                            |
| Hardwareprofi<br>Hard<br>hard         | dwareprofielen geven u<br>Iwareconfiguraties in te s                                       | de moge<br>stellen er           | likheid on<br>nop te sla<br>Hardwar     | n verschillende<br>an.     |

#### Klik op Apparaat beheer

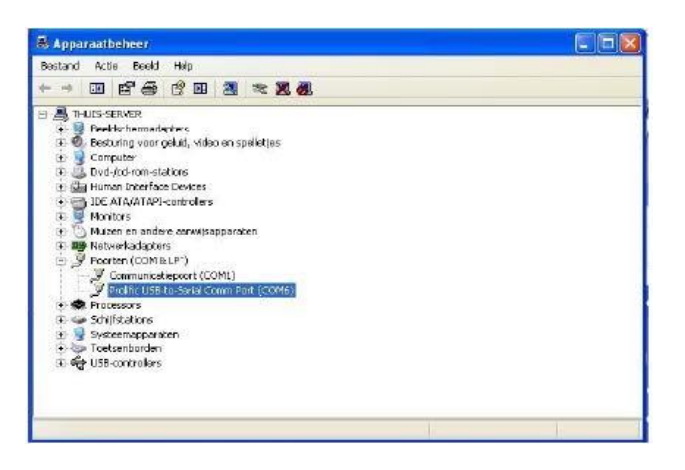

kijk bij poorten( com & LPT ) dubbelklik op poorten (com & LPT) en dubbelklik op Prolific USB to Serial Compoort onderstaand scherm verschijnt

| ugemeen                       | Poort                        | instellingen                                   | Stuurprogramma                        | Details                 |   |
|-------------------------------|------------------------------|------------------------------------------------|---------------------------------------|-------------------------|---|
| Z                             | Prolific                     | USB-to-Seri                                    | al Comm Port (CO№                     | 12)                     |   |
| Apparaat                      | type:                        | Poorten (CC                                    | IM & LPT)                             |                         |   |
| Fabrikant                     | 1                            | Prolific                                       |                                       |                         |   |
| Locatie:                      |                              | Locatie 0 (L                                   | ISB-Serial Controlle                  | r)                      |   |
| Appara                        | atstatu:                     |                                                |                                       |                         |   |
| Dit app<br>Klik op<br>u probl | paraat v<br>Proble<br>emen h | verkt correct<br>em oplosser<br>nebt met dit a | t.<br>n om de probleemoj<br>apparaat. | olosser te starten, als |   |
|                               |                              |                                                |                                       |                         | ~ |
|                               |                              |                                                | Probl                                 | eem oplossen            |   |
| Apparaat                      | gebruik                      | 2                                              |                                       |                         |   |
| and an an and a second        | raat de                      | bruiken linse                                  | hakelen)                              |                         | ~ |

Klik op poorten (COM&LPT) dubbelklik op Prolific USB-to-Serial Compoort (COM3) onderstaand scherm verschijnt

| gemeen Poortinstellingen Stuurprogra | mma Details        |                |
|--------------------------------------|--------------------|----------------|
| Bits per seconde                     | 9600               | ~              |
| Databits                             | 8                  | ~              |
| Pariteit                             | Geen               | ~              |
| Stopbits                             | 1                  | ~              |
| Datatransportbesturing               | Geen               | ~              |
| Geavanceerd                          | Standaardinstellii | ngen herstelle |

## Klik op geavanceerd

| FIFO-butters gebruk       | ien (vereist eer | n mel 16550 co   | mpatibele UAR   | ŋ           |      | OK.                |
|---------------------------|------------------|------------------|-----------------|-------------|------|--------------------|
| Selecteer lagere inst     | lelingen als us  | verbindingsprob  | lemen wilt verh | sipen.      |      | Armileren          |
| Selecteer hogere in       | itelingen als u  | belere prestatie | st wit.         | -           |      | Standaardnatelinge |
| Ontvangsituatier: Laag(1) |                  |                  |                 | 7 Hoog (14) | (14) |                    |
| Verzendbuller Loog (1)    |                  |                  |                 |             | (16) |                    |

Bij COMpoortnummer kiezen voor COM 1 of COM 2 daarna klikken op OK

**Extra informatie**: over het kiezen van de juiste Compoort. Bij pc of laptop het laagste COMpoortnummer opgeven dat vrij is. Als bijv. COMpoortnummer 5 het laagste nummer is wat vrij is dan kies is COMpoortnummer 5

Help: Ik zie geen COMpoortnummer 5 Hoe werkt de communicatie dan in Autokon 15.01 Start Autokon en klik op **instellingen CTRL + I** en vul het COMpoortnummer dan in voor Uw elektronische systeem. Zie onderstaand voorbeeld

| 2                                                                                             |                                                                                                    |                                                                           | Au                     | toKON 15.01              |           |                  | ×    |
|-----------------------------------------------------------------------------------------------|----------------------------------------------------------------------------------------------------|---------------------------------------------------------------------------|------------------------|--------------------------|-----------|------------------|------|
| Bestand Basisg                                                                                | egevens Electro                                                                                                    | nische klok                                                               | nstellingen Extra      | Help                     |           |                  |      |
| Basisgegevens                                                                                 | 🧟<br>Instellingen                                                                                                    | Vlucht Uit                                                                | Inst Vingen<br>Printer | Ctrl+l<br>Ctrl+P<br>vens | UDP maken | Vliegprog. laden | Help |
| 2                                                                                             | Instellingen                                                                                                    |                                                                           | ×                      |                          |           |                  |      |
| Poorten<br>CO<br>COM 2<br>COM 3<br>COM 3<br>COM 4<br>Test Compoort                            | ComPoort Electr. sy<br>Bena<br>Bioc<br>I auf<br>I jipe<br>S<br>ComPoort Electr. sy<br>Bena<br>I auf<br>I jipe<br>S<br>I jipe<br>S<br>I jipe<br>I jipe<br>S<br>I jipe<br>S<br>I jipe<br>I jipe<br>S<br>I jipe<br>S<br>I jipe<br>S<br>I jipe<br>S<br>I jipe<br>I jipe<br>S<br>I jipe<br>S<br>I jipe<br>S<br>I jipe<br>S<br>I jipe<br>S<br>I jipe<br>S<br>I jipe<br>S<br>I jipe<br>I jipe<br>S<br>I jipe<br>I jipe<br>S<br>I jipe<br>I jipe<br>I jipe<br>S<br>I jipe<br>I jipe<br>I jipe<br>I jipe<br>I jipe<br>I jipe<br>I jipe<br>I jipe<br>I jipe<br>I jipe<br>I jipe<br>I jipe<br>I jipe<br>I jipe<br>I jipe<br>I jipe<br>I jipe | vstemen<br>ing M1-Atis Top<br>in<br>RIS - Mega<br>s<br>on<br>Communicatie | ∋Test                  |                          |           |                  |      |
| Toegang <u>G</u> ebruikersna<br><u>W</u> achtwoord<br>Wachtwoord<br>controle<br>Altijd om wac | am: Compuclub                                                                                                    | arten                                                                     |                        |                          |           |                  |      |
| Annulere                                                                                      | en                                                                                                    | 0.K                                                                       |                        |                          |           |                  |      |

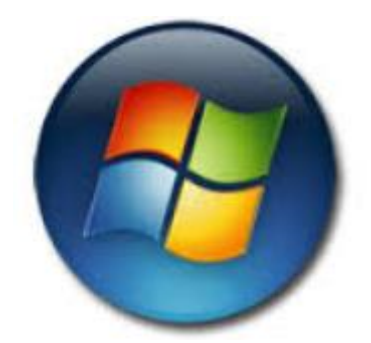

In Windows Vista en Windows 7 Klik op start daarna op Configuratiescherm (weergave op Categorie zetten)

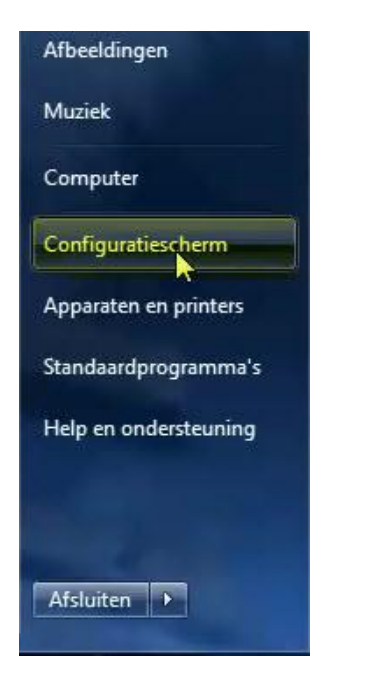

#### Ga naar Systeem en beveiliging

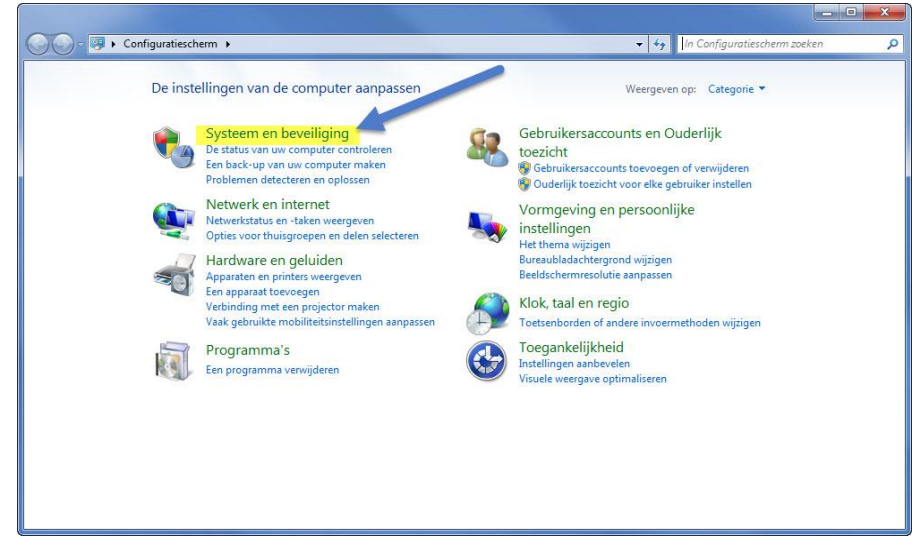

#### Ga naar Systeem

| 🔵 🗢 🏷 Configuratiesche                                                                    | rm • Systeem en beveiliging •                                                                                                    | <ul> <li>In Configuratiescherm zoeken</li> </ul>                                           |
|-------------------------------------------------------------------------------------------|----------------------------------------------------------------------------------------------------|--------------------------------------------------------------------------------------------|
| Configuratiescherm<br>Systeem en beveiliging<br>Netwerk en internet                       | Onderhoudscentrum<br>De status van deze computer controleren en proble<br>Instellingen voor Gebruikersaccountbeheer wijzi<br>Deze computer naar een eerdere toestand herstelle | nen oplossen<br>en 1 Veelvoorkomende computerproblemen oplossen                            |
| Programma's                                                                               | Windows Firewall<br>Status van firewall control                                                                                                    | ia Windows Firewall toestaan                                                               |
| Gebruikersaccounts en<br>Ouderlijk toezicht<br>Vormgeving en persoonlijke<br>instellingen | Systeen<br>Hoeveelheid RAM-geheugen en processorsnelheid<br>& Externe toegang toestaan   De naam van deze                                                                      | weergeven   Windows Prestatie-index controleren  <br>computer weergeven   🏶 Apparaatbeheer |
| Klok, taal en regio<br>Toegankelijkheid                                                   | Windows Update<br>Automatische updates in- of uitschakelen Naar                                                                                                    | updates zoeken Geïnstalleerde updates weergeven                                            |
|                                                                                           | Energiebeheer<br>Accu-instellingen wijzigen Een wachtwoord verv<br>Het gedrag van de aan/uit-knoppen wijzigen Wi                                                               | isen als de computer uit slaapstand komt<br>jzigen wanneer de computer in slaapstand gaat  |
|                                                                                           | Back-up maken en terugzetten<br>Een back-up van uw computer maken Bestande                                                                                                    | n uit back-up terugzetten                                                                  |
|                                                                                           | Windows Anytime Upgrade<br>Meer functies downloaden met een nieuwe editie va                                                                                                   | in Windows 7                                                                               |
|                                                                                           | Systeembeheer<br>Schijfruimte vijmaken   De harde schijf defragme<br>Partities op harde schijf maken en formatteren<br>Taken plannen                                           | nteren  <br>🎯 Gebeurtenislogboeken weergeven                                               |
|                                                                                           | Flash Player                                                                                                    |                                                                                            |

Ga naar apparaat beheer ( aan de linkerkant) onder Configuratiescherm

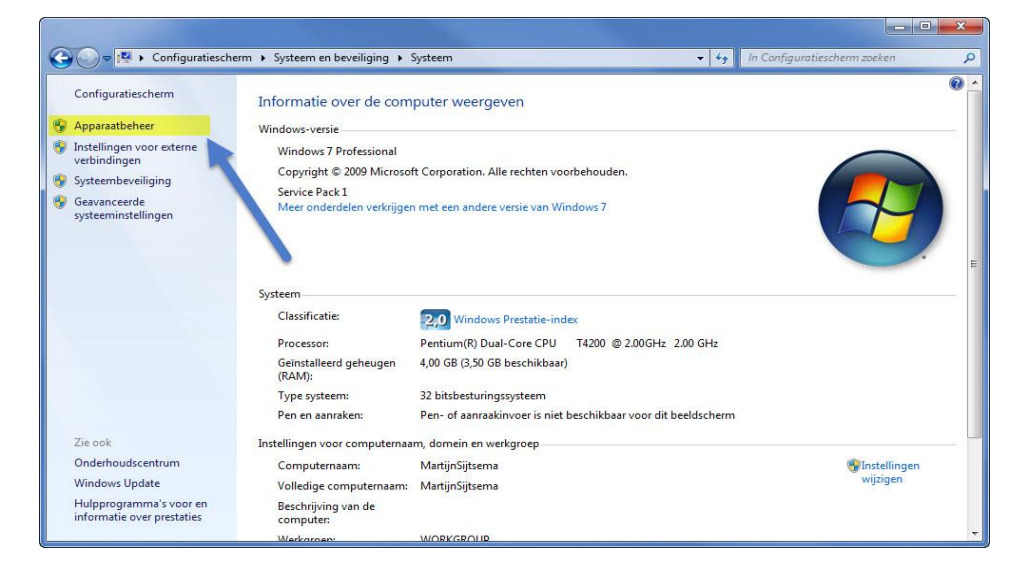

kijk bij poorten( com & LPT ) dubbelklik op poorten (com & LPT) en dubbelklik op Prolific USB to Serial Compoort onderstaand scherm verschijnt

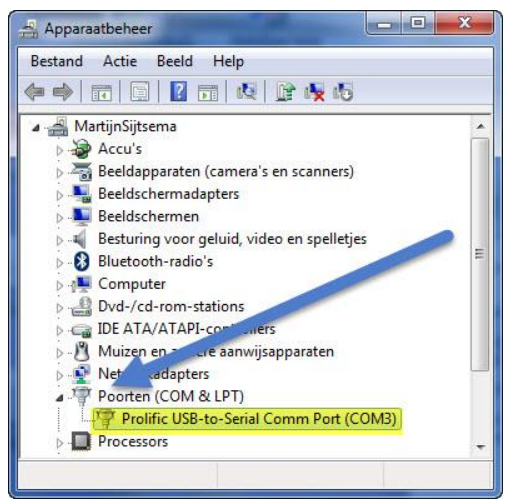

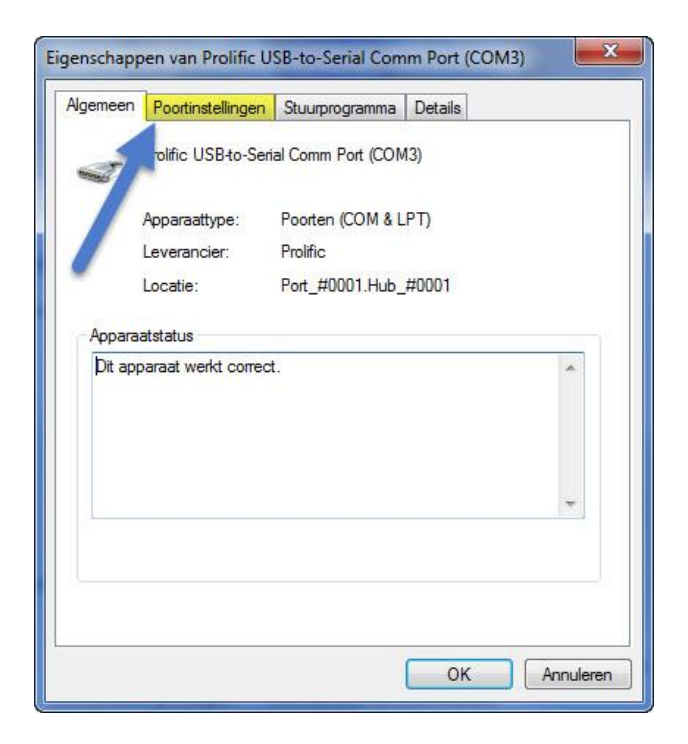

Klik op poortinstellingen (tabblad) onderstaand scherm verschijnt

| Ngemeen Poortinstellingen | Stuurprogramma Details |                  |
|---------------------------|------------------------|------------------|
| Bits pe                   | er seconde: 9600       | •]               |
|                           | Databits: 8            | •]               |
|                           | Pariteit: Geen         | •                |
|                           | Stopbits: 1            | •                |
| Datatranspo               | rtbesturing: Geen      | •                |
| Geavan                    | Ceerd Standaardinstel  | ingen herstellen |
|                           | ОК                     | Annulere         |

Klik op geavanceerd

|                | Gea                                                                           | vanceerde                                                                                                    | instellingen                                                                                                    | voor C                                                                                                    | OM3                                                                                                    |                                                                                                    | ×                                                                                                    |
|----------------|-------------------------------------------------------------------------------|----------------------------------------------------------------------------------------------------|----------------------------------------------------------------------------------------------------|----------------------------------------------------------------------------------------------------|----------------------------------------------------------------------------------------------------|----------------------------------------------------------------------------------------------------|----------------------------------------------------------------------------------------------------|
| rs gebruiken   | (vereist een                                                                  | met 16550 co                                                                                                    | mpatibele UART)                                                                                                    |                                                                                                    |                                                                                                    |                                                                                                    | ОК                                                                                                    |
| agere instelli | ngen als u v                                                                  | erbindingsprob                                                                                                    | lemen wilt verhelp                                                                                                    | oen.                                                                                                    |                                                                                                    |                                                                                                    | Annuleren                                                                                                    |
| Laag (1)       |                                                                               | betere prestatio                                                                                                    | 55 WIL.                                                                                                    | -0                                                                                                    | Hoog (14)                                                                                                    | (14)                                                                                                    | Standaardinstellingen                                                                                                    |
|                | 1.1.<br>                                                                      | 0.5                                                                                                    | 57                                                                                                    |                                                                                                    |                                                                                                    |                                                                                                    |                                                                                                    |
| Laag (1)       | 4                                                                             |                                                                                                    | 65                                                                                                    | Ŷ                                                                                                    | Hoog (16)                                                                                                    | (16)                                                                                                    |                                                                                                    |
| COM3           | ~                                                                             | -                                                                                                    |                                                                                                    |                                                                                                    |                                                                                                    |                                                                                                    |                                                                                                    |
|                | s gebruiken<br>agere instelli<br>ogere instel<br>Laag (1)<br>Laag (1)<br>COM3 | Gea<br>s gebruiken (vereist een<br>agere instellingen als u v<br>ogere instellingen als u t<br>Laag (1)<br>Laag (1) | Geavanceerde<br>s gebruiken (vereist een met 16550 co<br>agere instellingen als u verbindingsprob<br>ogere instellingen als u betere prestatie<br>Laag (1)<br>Laag (1) | Geavanceerde instellingen<br>s gebruiken (vereist een met 16550 compatibele UART)<br>agere instellingen als u verbindingsproblemen wilt verhelp<br>ogere instellingen als u betere prestaties wilt.<br>Laag (1) | Geavanceerde instellingen voor Co<br>s gebruiken (vereist een met 16550 compatibele UART)<br>agere instellingen als u verbindingsproblemen wilt verhelpen.<br>ogere instellingen als u betere prestaties wilt.<br>Laag (1) | Geavanceerde instellingen voor COM3 s gebruiken (vereist een met 16550 compatibele UART) agere instellingen als u verbindingsproblemen wilt verhelpen. ogere instellingen als u betere prestaties wilt. Laag (1) Laag (1) Hoog (14) COM3 | Geavanceerde instellingen voor COM3<br>s gebruiken (vereist een met 16550 compatibele UART)<br>agere instellingen als u verbindingsproblemen wilt verhelpen.<br>ogere instellingen als u betere prestaties wilt.<br>Laag (1)<br>Laag (1)<br>COM3<br>V |

Bij COMpoortnummer kiezen voor COM 1 of COM 2 daarna klikken op OK

**Extra informatie**: over het kiezen van de juiste Compoort. Bij pc of laptop het laagste COMpoortnummer opgeven dat vrij is. Als bijv. COMpoortnummer 5 het laagste nummer is wat vrij is dan kies is COMpoortnummer 5

Help: Ik zie geen COMpoortnummer 5 Hoe werkt de communicatie dan in Autokon 15.01 Start Autokon en klik op **instellingen CTRL + I** en vul het COMpoortnummer dan in voor Uw elektronische systeem. Zie onderstaand voorbeeld

| 3                      |                                              |                     |                     | Aut   | oKON 15          | .01  |           |                  | ×    |
|------------------------|----------------------------------------------|---------------------|---------------------|-------|------------------|------|-----------|------------------|------|
| Bestand Basisg         | egevens Electro                              | nische klok 🛛       | stellingen          | Extra | Help             | _    |           |                  |      |
|                        | 2                                            |                     | Inst Uir<br>Printer | ngen  | Ctrl+l<br>Ctrl+P |      | UDP       |                  | 2    |
| Basisgegevens          | Instellingen                                 | Vlucht Uit          | -                   |       |                  | vens | UDP maken | Vliegprog. laden | Неір |
| 0                      | Installing on                                |                     | ×                   |       |                  |      |           |                  |      |
| 26                     | instellingen                                 |                     |                     |       |                  |      |           |                  |      |
| Poorten                | ComPoort Electr. syste                       | emen<br>M1 Alia Tan |                     |       |                  |      |           |                  |      |
| @ CQ                   | I ■ <u>Bricon</u>                            | timit- Aus Top      |                     |       |                  |      |           |                  |      |
| C COM 2                |                                              | - Mega              |                     |       |                  |      |           |                  |      |
| С СОМ З                |                                              |                     |                     |       |                  |      |           |                  |      |
| C Coma                 | P <mark>1 9</mark> I <b>Y</b> <u>U</u> nikon |                     |                     |       |                  |      |           |                  |      |
| Test Compoort          | Atis TOP 💌                                   | CommunicatieTes     |                     |       |                  |      |           |                  |      |
| Toegang                |                                              |                     | -                   |       |                  |      |           |                  |      |
| <u>G</u> ebruikersnaan | n: Compuclub                                 |                     |                     |       |                  |      |           |                  |      |
| Wachtwoord:            |                                              |                     |                     |       |                  |      |           |                  |      |
| Wachtwoord controle    |                                              |                     |                     |       |                  |      |           |                  |      |
| Altijd om wacht        | woord vragen bij opstarte                    | en 🗖                |                     |       |                  |      |           |                  |      |
| Annuleren              |                                              | 0.K                 | 1                   |       |                  |      |           |                  |      |
|                        |                                              |                     | _                   |       |                  |      |           |                  |      |
|                        |                                              |                     | 11                  |       |                  |      |           |                  |      |

Start Autokon voor Windows op klik op instellingen (CTRL + I) selecteer de (net ingestelde) Compoort. Selecteer achter TEST Compoort Uw Systeem en klik op Communicatie test.

| 3                                                                                                    | Aut                                                                                                    | oKON 15.01                                                                                                    |                                              |                                                                                                    | - 🗆 🗙      |
|----------------------------------------------------------------------------------------------------|----------------------------------------------------------------------------------------------------|----------------------------------------------------------------------------------------------------|----------------------------------------------|----------------------------------------------------------------------------------------------------|------------|
| estand Basisgegevens Electro                                                                                                    | nische klok Instellingen Extra                                                                                                    | Help                                                                                                    | 2575                                         |                                                                                                    |            |
| Sasisgegevens Instellingen                                                                                                    | Vlucht Uitlezen Toon gegevens                                                                                                    | s Wis gegevens                                                                                                    | UDP maken                                    | Vliegprog. laden                                                                                                    | کی<br>Help |
| Losdatum         Tijd           11.04.2015         08:0           18.04.2015         08:0           25.04.2015         08:0           02.05.2015         08:0           09.05.2015         08:0           23.05.2015         08:0           23.05.2015         08:0           30.05.2015         08:0           Ver.nm         Lh.num | Losplaats<br>0 Duiven<br>0 Gennep<br>0 Boxtel<br>0 Meerhout<br>0 Feluy<br>0 St.Quentin<br>0 Meaux.<br>0 Boxtel<br>0 Quievrain<br>2 #hebber | Poorten<br>COM 1<br>COM 2<br>COM 2<br>COM 3<br>COM 4<br>Test Compoort<br>Toegang<br>Gebruikersnaa<br>Wachtwoord<br>controle<br>Altijd om wach | Instelli<br>ComPoort E<br>V<br>V<br>Atis TOP | Vitegprog. laden ngen lectr. systemen Benzing M1-Atis Top Bricon LauRIS - Mega LauRIS - Mega Unikon Communicat bij opstarten 0.K | tieT est   |
| Vluchtcode: N38                                                                                                    | Vluchtnr: 37                                                                                                    |                                                                                                    |                                              |                                                                                                    | -          |

Als de communicatie goed is volgt het volgende scherm (alle besturingssystemen)

| Afdrukken 🔽 Vet afdrukken                                                                        |   |
|--------------------------------------------------------------------------------------------------|---|
| Communicatie verslag tussen AutoKON en UniKON                                                    |   |
| Datum: 04-04-2013 Tijd: 14:58:19                                                                 |   |
| NPO LIDNOMER: Lidnummer Liefhebber LIEFKEBBER : Naam van de Liefhebber<br>Latitude : Longitude : | 0 |
|                                                                                                  |   |
| Gefeliciteerd!                                                                                   |   |
| De Communicatie is geslaagd met UniKON                                                           |   |
|                                                                                                  |   |
| Autokon 15.01                                                                                    |   |
|                                                                                                  |   |
|                                                                                                  |   |

#### Problemen oplossen als de communicatie niet is gelukt

Controleer of de USB to Serial Cable goed is aangesloten op Uw systeem Controleer of U de juiste Compoort ingesteld heeft, zo niet verander dit dan Controleer of er een update voor Autokon voor Windows is via Help>Controleren op updates. In sommige gevallen lijkt de driver ( stuurprogramma) goed geïnstalleerd maar dit is niet zo dan moet U dat handmatig gaan doen. Hoe dat te doen wordt hieronder uitgelegd

Handmatig de driver instellen Windows 98SE en Windows XP

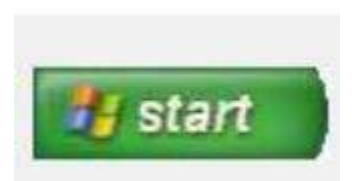

Klik op start daarna Configuratiescherm (Weergave op Categorie zetten)

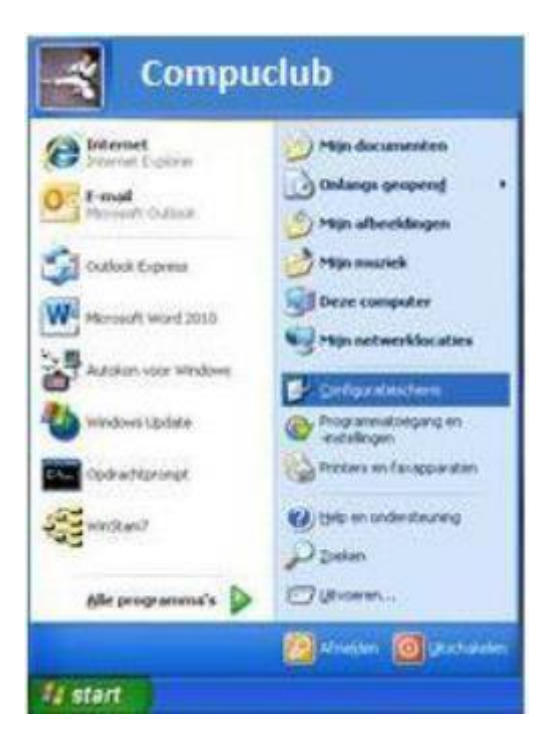

klik op prestatie en onderhoud

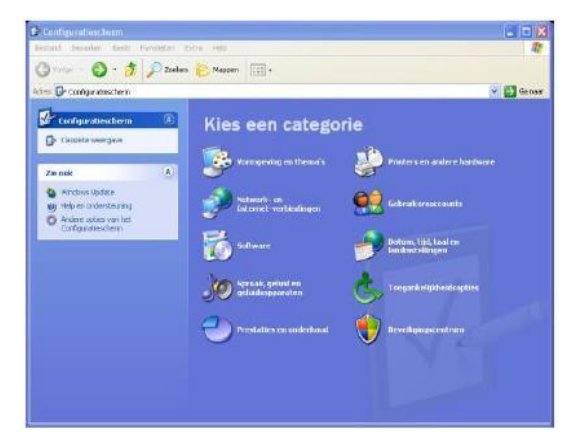

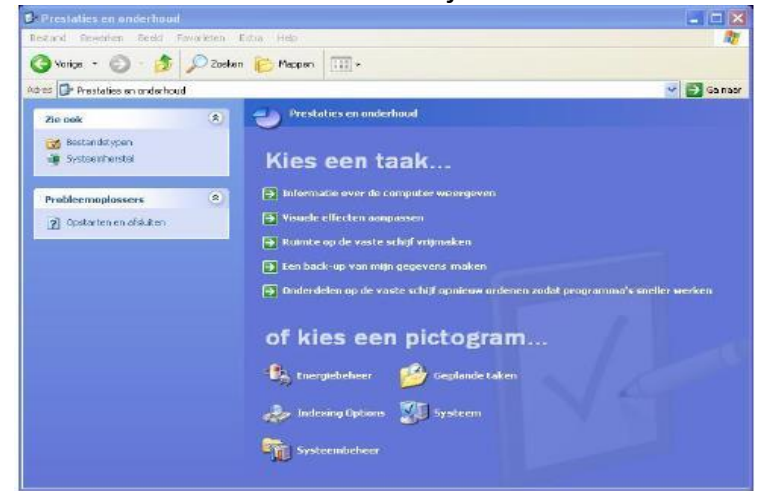

#### Klik op systeem (tabblad hardware)

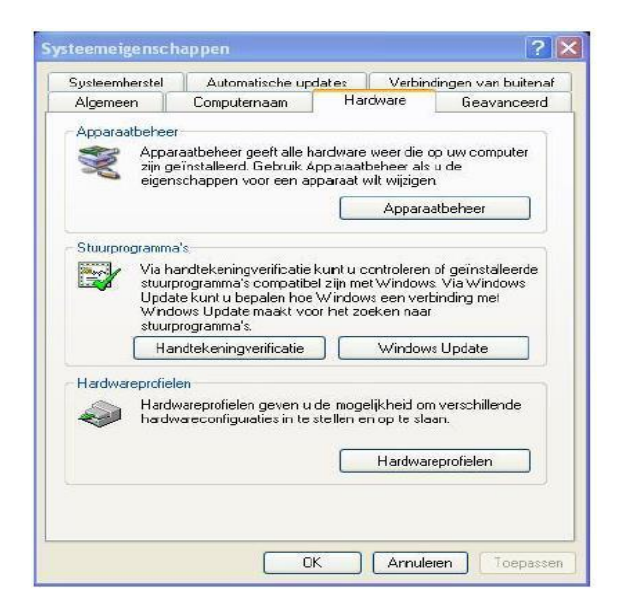

#### Klik op apparaat beheer onderstand scherm verschijnt

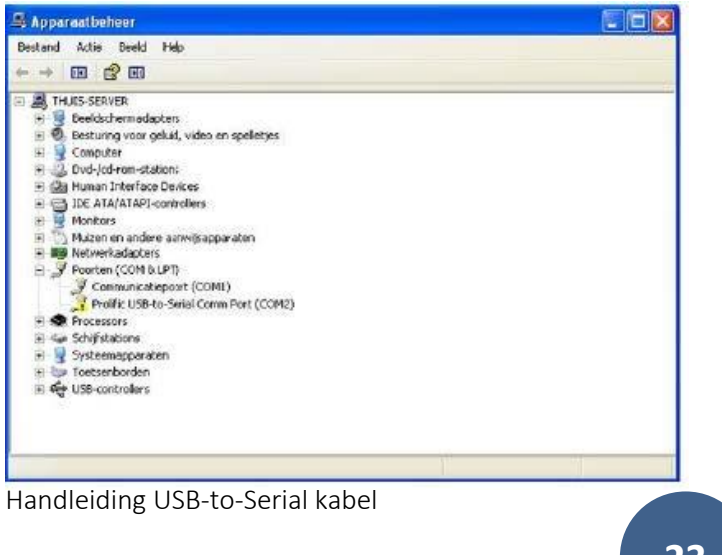

Kik bij poorten (COM & LPT) dubbelklik op poorten (COM & LPT) dubbelklik op Prolific USB to Serial Cable ( waar het gele rondje voorstaat) Onderstaand scherm verschijnt klik op tabblad stuurprogramma

| Algemeen Poortinstellinger | n Stuurprogramma Details                                                                                                    |
|----------------------------|----------------------------------------------------------------------------------------------------|
| Prolific USB-to-Se         | erial Comm Port (COM2)                                                                                                    |
| Leverancier:               | Prolific                                                                                                    |
| D-atum:                    | 12-3-2010                                                                                                    |
| Stuurprogrammaversie:      | 3.3.11.152                                                                                                    |
| Digitaal ondertekend door  | : Niet digitaal ondertekend                                                                                                    |
| - swaprogrammagegere       | www.intersteense with with the standard with the standard with the |
| Stuurprogramma bijwerke    | en Klik op deze knop als u een bijgewerkte<br>of nieuwe versie van het stuurprogramma                                                                                                    |
| -                          | voor dit apparaat wiit installeren.                                                                                                    |
| Vorig stuurprogramma       | <ul> <li>Klik op deze knop als het apparaat na<br/>het bijwerken van het stuurprogramma<br/>niet meer werkt.</li> </ul>                                                                                                    |
| Charles 1                  | ken Klik op deze knop als u het                                                                                                    |

Klik op stuurprogramma bijwerken onderstaand scherm verschijnt

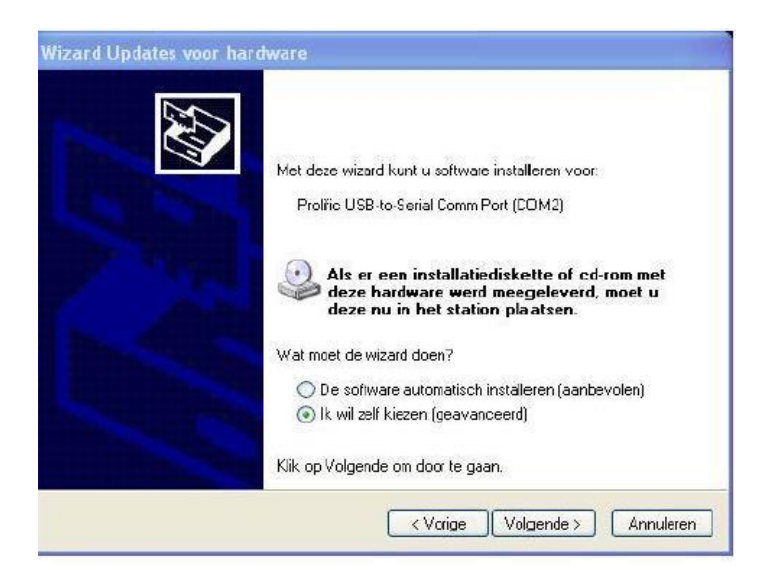

Selecteer ik wil zelf kiezen (geavanceerd) en klik daarna op volgende

Handmatig de driver instellen Windows 98SE en Windows XP

| ics uw zo            | ek- en installatie-opties.                                                                                                    |
|----------------------|----------------------------------------------------------------------------------------------------|
| 💿 Op d               | e onderstaande locaties naar het beste stuurprogramma zoeken                                                                                                    |
| Met<br>Allee         | de onderstaande selectievakjes kunt u de zoekopdracht uitbreiden of beperken.<br>en het beste stuurprogramma wordt geïnstalleerd.                                                  |
|                      | ] Op verwisselbare media zoeken (b.v. op een diskette of cd-rom)                                                                                                    |
|                      | Ook op deze locatie zoeken:                                                                                                    |
|                      | D:\NedrInds\Drivers\Win2000_XP\HB Sladeren                                                                                                    |
| O Niet               | zneken. Ik benaal zelf welk stuurorogramma ik wil installeren.                                                                                                    |
| Kies<br>stuu<br>hard | deze optie als u het stuurprogramma zelf in een lijst wilt selecteren. Als u het<br>rprogramma zelf kiest, is echter niet zeker of die software de beste keuze voor de<br>ware is. |
|                      |                                                                                                    |

Vink ook op deze locatie zoeken aan klik vervolgens op bladeren

| 🕝 Bureaublad                    | 1    |
|---------------------------------|------|
| 🗄 🚞 Mijn documenten             |      |
| 🖃 😼 Deze computer               |      |
| 🗉 🥯 Lokaal station (C:)         |      |
| 표 🥝 Dvd-ram-station (D:)        |      |
| 표 🥯 Lokaal station (E:)         |      |
| 표 🚞 Gedeelde documenten         |      |
| 표 🚞 Documenten van Gast         |      |
| 🗉 🛅 Documenten van Martijn-serv | er 🚽 |
| 🗉 🦰 Documenten van Test         |      |
| 🗉 🙀 Nero Scout                  |      |

Ga naar de locatie (plaats) waar U de Driver (stuurprogramma) heeft opgeslagen bevestig dit door op OK te klikken.

Handmatig de driver instellen Windows 98SE en Windows XP

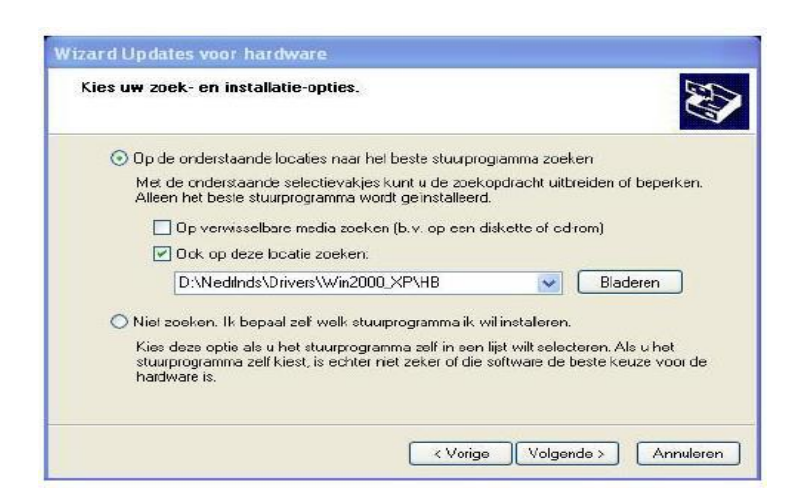

#### klik op volgende

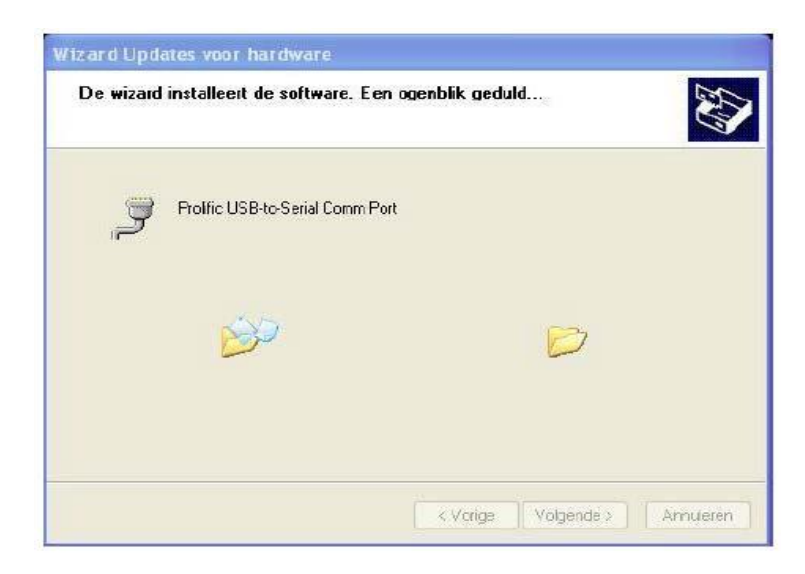

#### Na enige tijd verschijnt het volgende scherm

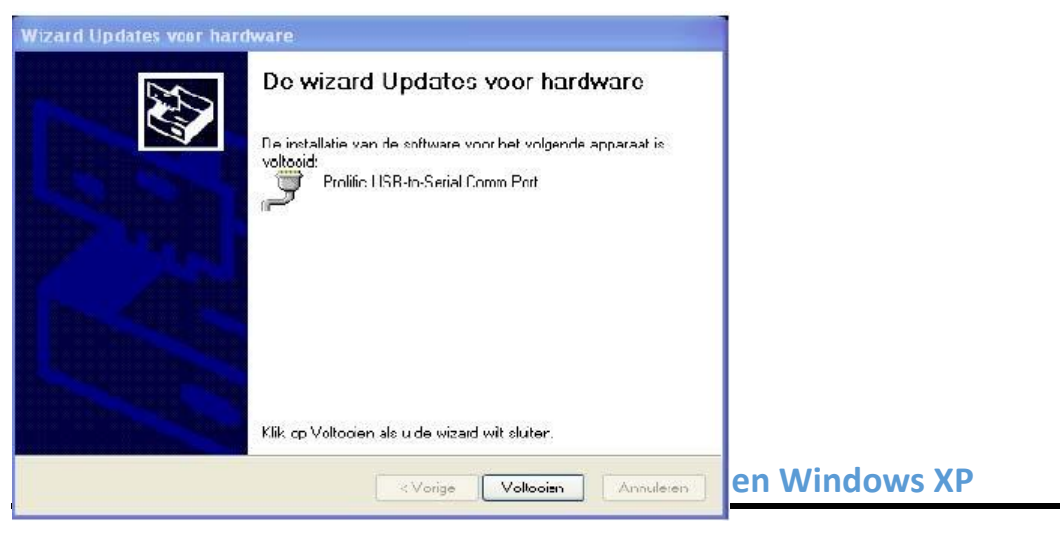

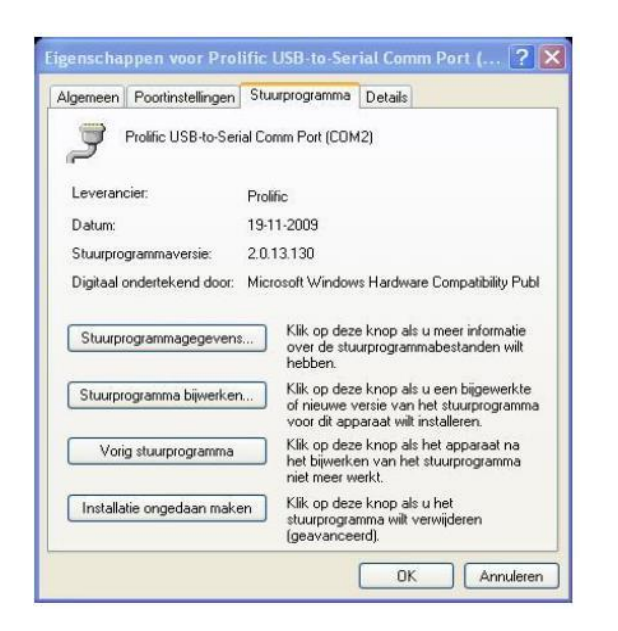

Klik op OK en daarna verschijnt het volgende scherm

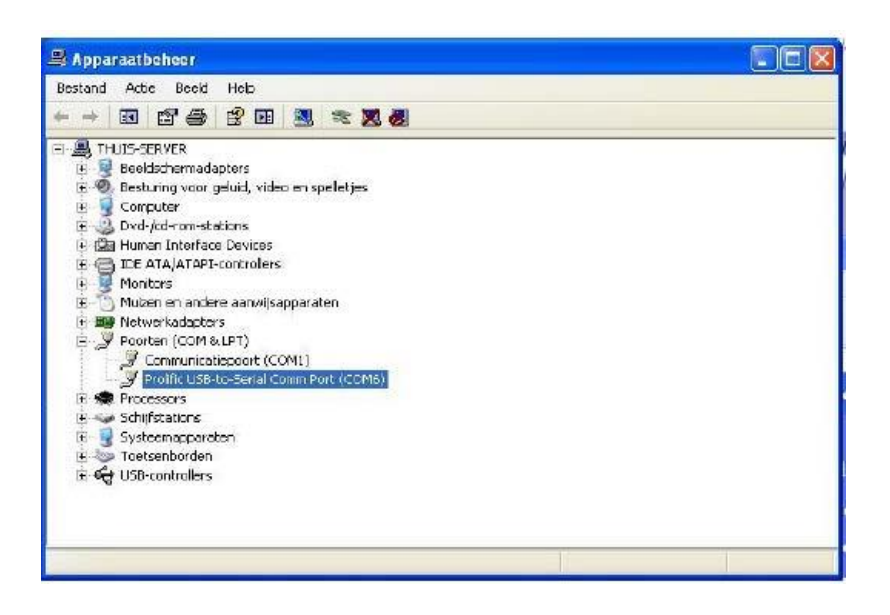

Na enige tijd kan het volgende scherm ( nog ) verschijnen klik op JA

| an Deviller | ie ver de Alemannen inen inen                                                                                                    |
|-------------|----------------------------------------------------------------------------------------------------|
| 2           | De hardware-instellingen zijn gewijzigd. De wijzigingen worden pas van kracht nadat u de computer opnieuw hebt opgestart<br>Wilt u de computer nu opnieuw opstarten? |
|             | In Nec                                                                                                    |

Handmatig de driver instellen Windows Vista en Windows 7

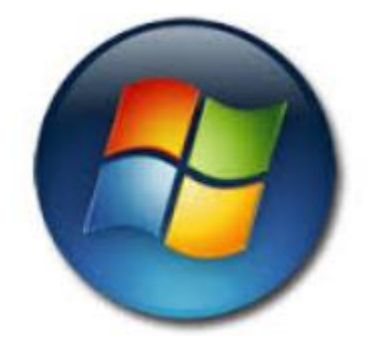

In Windows Vista en Windows 7 Klik op start daarna op Configuratiescherm (weergave op Categorie zetten)

| Afbeeldingen          |  |
|-----------------------|--|
| Muziek                |  |
| Computer              |  |
| Configuratiescherm    |  |
| Apparaten en printers |  |
| Standaardprogramma's  |  |
| Help en ondersteuning |  |
|                       |  |
| Afsluiten 🕨           |  |

## Ga naar Systeem en beveiliging

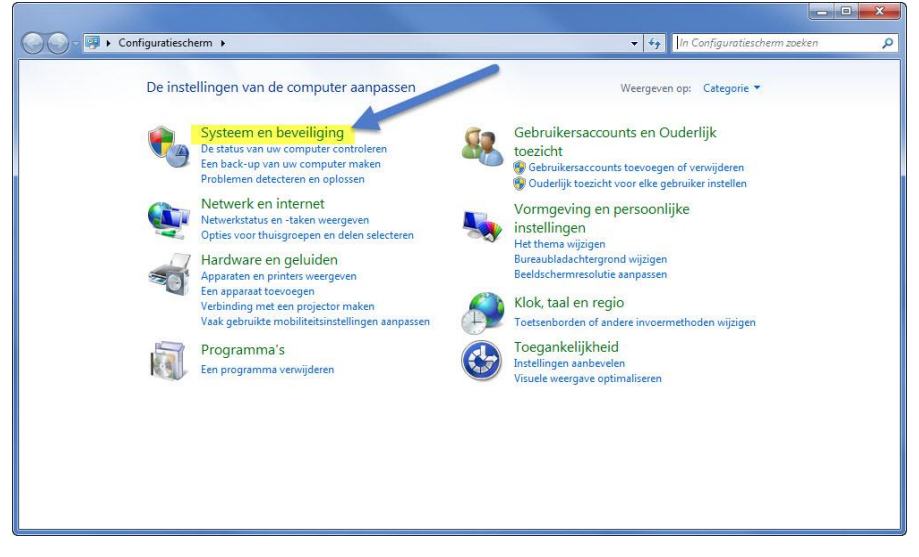

Handmatig de driver instellen Windows Vista en Windows 7

#### Ga naar Systeem

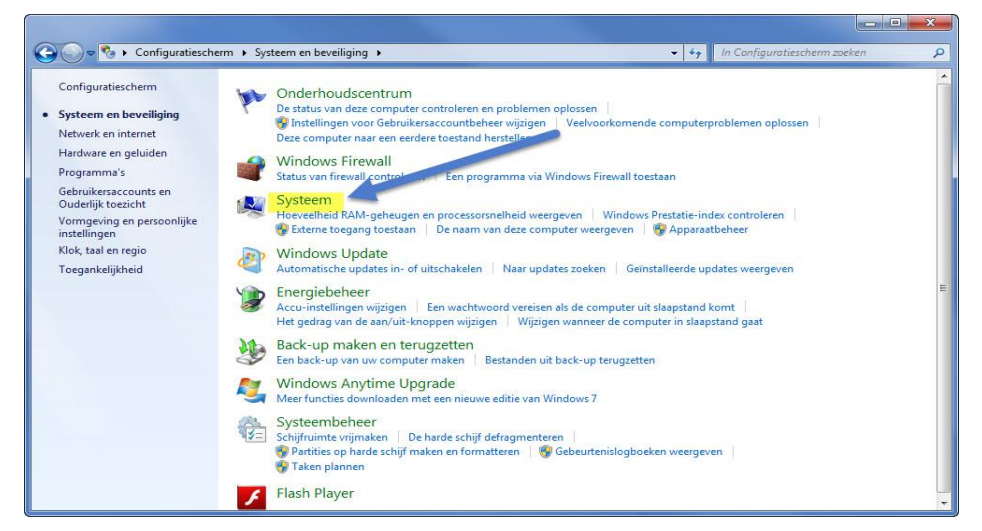

Ga naar apparaat beheer ( aan de linkerkant) onder Configuratiescherm

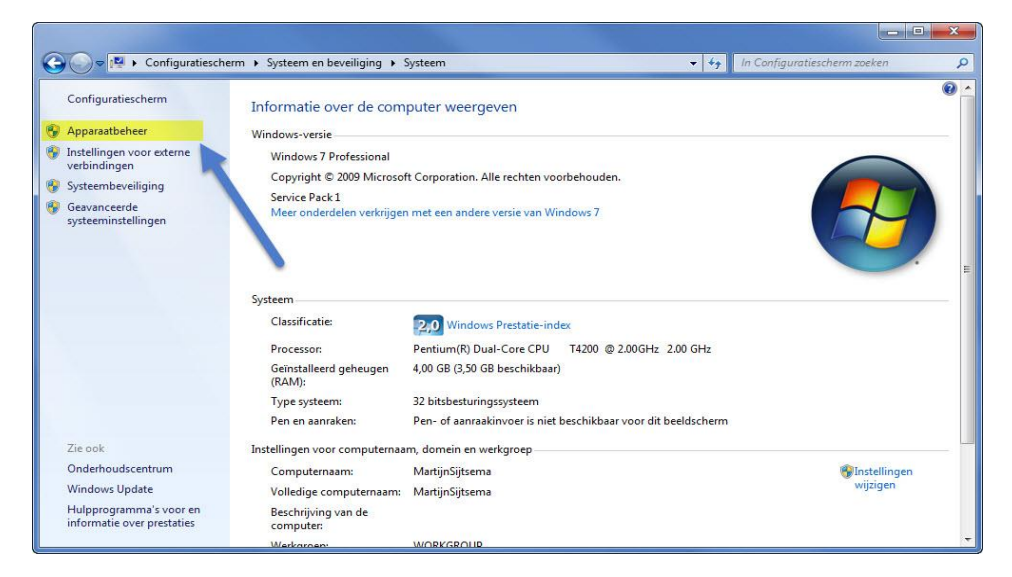

kijk bij poorten( com & LPT ) dubbelklik op poorten (com & LPT) en dubbelklik op Prolific USB to Serial Compoort onderstaand scherm verschijnt

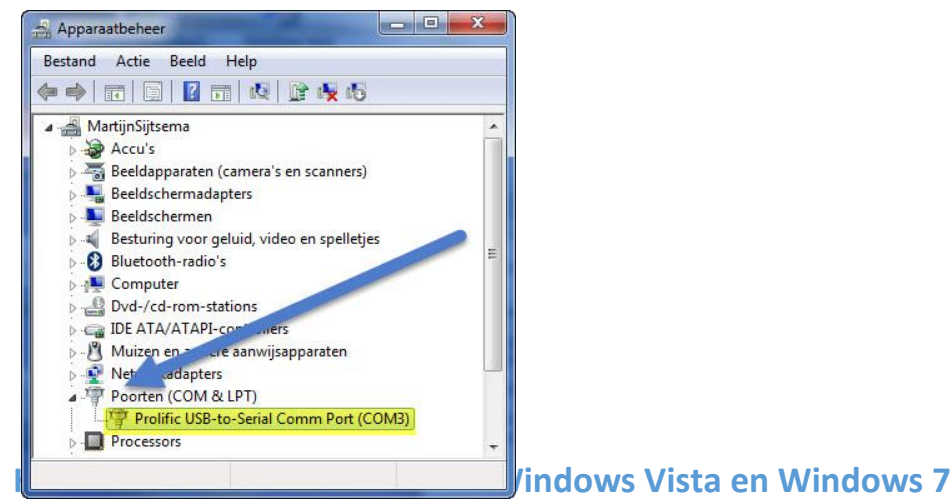

onderstaand scherm verschijnt klik op (tabblad) stuurprogramma

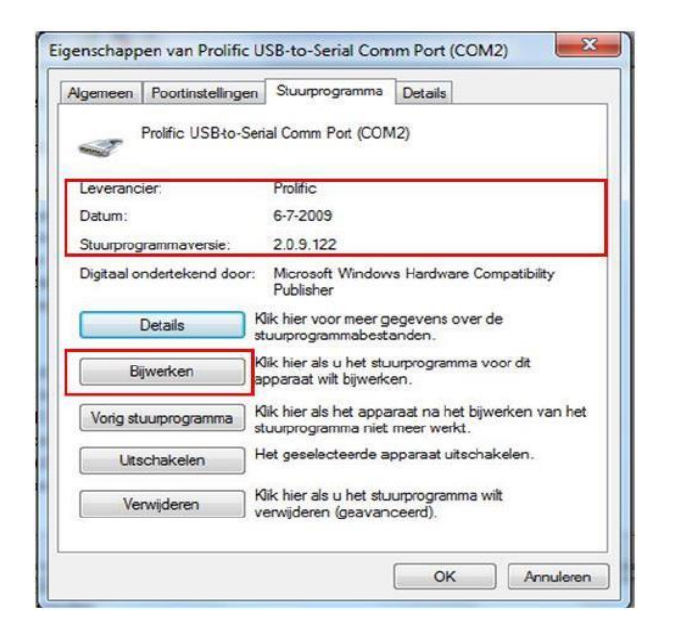

Klik op bijwerken onderstaand scherm verschijnt

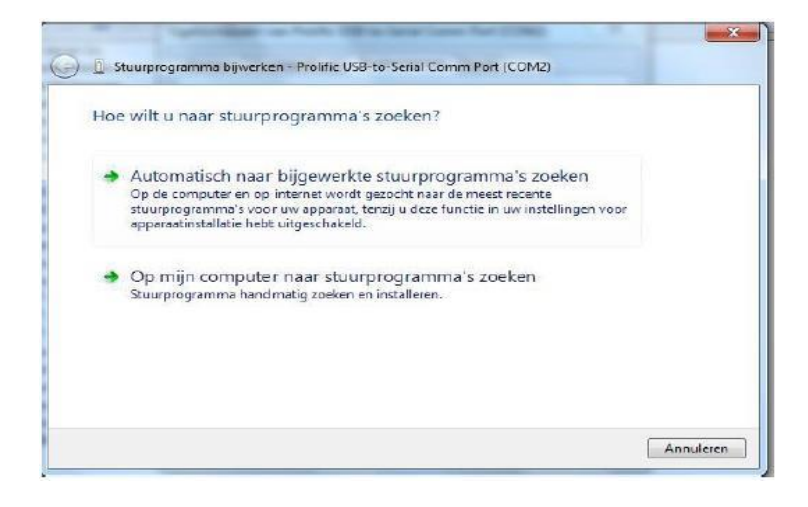

Klik op Automatisch naar bijgewerkte stuurprogramma's zoeken, onderstaand scherm volgt klik op sluiten

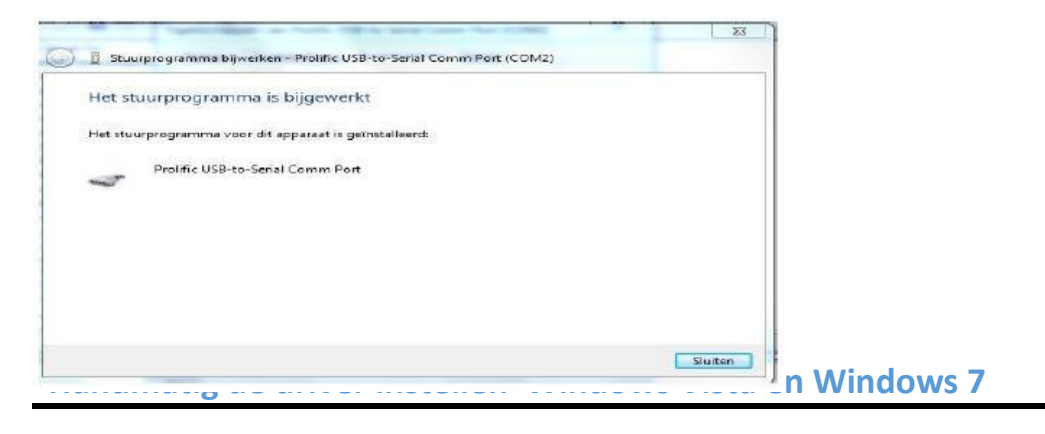

#### Klik op het tabblad stuurprogramma

| Algemeen Poortinstelling | en Stuurprogramma Details                                                              |
|--------------------------|----------------------------------------------------------------------------------------|
| Prolific USB-to-         | Serial Comm Port (COM2)                                                                |
| Leverancier:             | Prolific                                                                               |
| Datum:                   | 5-2-2013                                                                               |
| Stuurprogrammaversie:    | 3.4.48.272                                                                             |
| Digitaal ondertekend doo | r: Microsoft Windows Hardware Compatibility<br>Publisher                               |
| Details                  | Kik hier voor meer gegevens over de<br>stuurprogrammabestanden.                        |
| Bijwerken                | Kik hier als u het stuurprogramma voor dit<br>apparaat wilt bijwerken,                 |
| Vorig stuurprogramma     | Klik hier als het apparaat na het bijwerken van het<br>stuurprogramma niet meer werkt. |
| Utschakelen              | Het geselecteerde apparaat uitschakelen.                                               |
| Verwijderen              | Klik hier als u het stuurprogramma wit<br>verwijderen (geavanceerd).                   |
|                          |                                                                                        |

## klik op OIK

Belangrijk: na wijzigen pc of laptop opnieuw opstarten

## Handige links om Uw PC of laptop up to date te houden

Als U een probleem met Uw pc of laptop heeft en er wordt gezegd dat u moet controleren of u het meest recente servicepack of Internet Explorer heeft geïnstalleerd op Uw besturingssysteem. Dan kunt u deze hieronder vinden.

#### Servicepackcentrum

Controleren welk servicepack op Uw pc of laptop geïnstalleerd is

Microsoft stopt per 08.04.2014 de ondersteuning van Windows XP

**Windows XP:** naar start>Instellingen>Configuratiescherm dubbelklik op het icoontje (Systeem) Hier ziet U welke versie van Windows XP heeft en de eventuele geïnstalleerde servicepacks

**Windows Vista en Windows 7:** naar start>Instellingen>Configuratiescherm>Systeem en beveiliging dubbelklik op het icoontje (Systeem) Hier ziet U welke versie van Windows Vista of Windows 7 heeft en de eventuele geïnstalleerde servicepacks

(Windows 7 zonder service pack 1 woest niet meer ondersteund einde 13.08.2013)

Als U opzoek bent naar het meest recente servicepack voor u pc of laptop van Microsoft kunt u hier terecht voor Windows XP, Windows Vista en Windows 7

#### **Internet Explorer 8 Nederlands**

Windows XP: start Internet Explorer op, daarna via menu-item Help>over Internet Explorer zien welke versie U heeft

\*De menubalk kunt u zichtbaar maken door op de linker ALT-Toets te drukken

De meest recente Internet Explorer voor Windows XP vind U hier

Framework versie 4 Nederlands **\*te instaleren na (her) installatie Windows XP** Framework versie 4 klik **hier** 

Internet Explorer 9 Nederlands Windows Vista en Windows 7: start Internet Explorer op, daarna via menu-item Help>over Internet Explorer zien welke versie U heeft \*De menubalk kunt u zichtbaar maken door op de linker ALT-Toets te drukken

De meest recente Internet Explorer voor Windows Vista en Windows 7 vind U hier \*\*Let op of U een 32-bit of 64-bit besturingssysteem heeft

Handige links om Uw PC of laptop up to date te houden

#### **Internet Explorer 10 Nederlands**

Windows 7: start Internet Explorer op, daarna via menu-item Help>over Internet Explorer zien welke versie U heeft

\*De menubalk kunt u zichtbaar maken door op de linker ALT-Toets te drukken

De meest recente Internet Explorer voor Windows 7 vind U hier

**\*\*Let op of U een 32-bit of 64-bit besturingssysteem heeft Internet Explorer 11 Nederlands** Windows 7: start Internet Explorer op, daarna via menu-item Help>over Internet Explorer zien welke versie U heeft

\*De menubalk kunt u zichtbaar maken door op de linker ALT-Toets te drukken De meest recente Internet Explorer voor Windows 7 vind U hier \*\*Let op of U een 32-bit of 64-bit besturingssysteem heeft

#### Handige links om Uw PC of laptop up to date te houden Windows 8.1

In Windows 8.1 kunt U de Metro interface overslaan en direct naar het bureaublad opstarten.

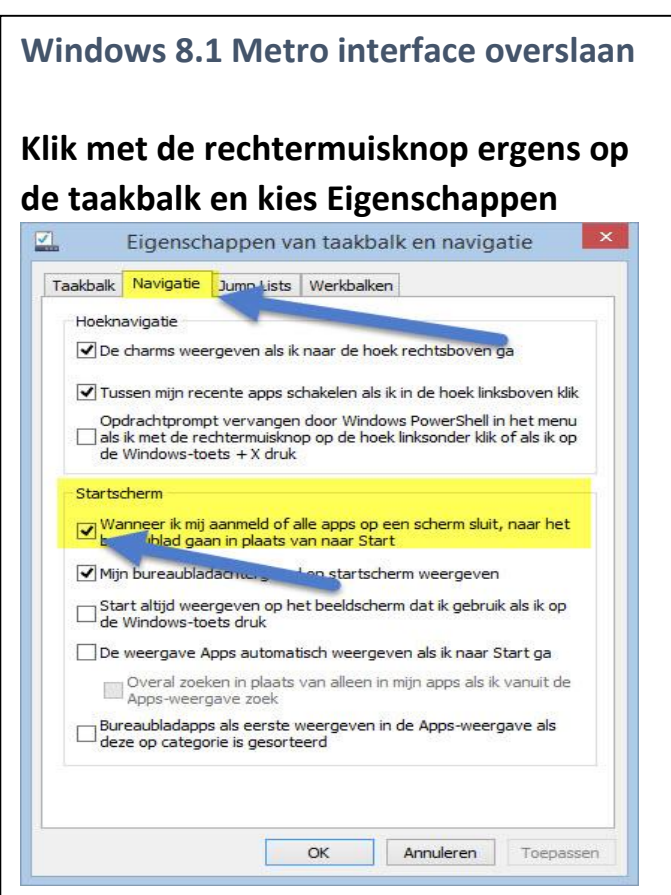

Kies op het tabblad navigatie en klik de eerste optie aan onder het kopje startscherm. Nu wordt de Windows 8.1 metro interface overgeslagen Niet vergeten op toepassen te klikken Automatische driver update: Windows 8 en Windows 8.1 driver verwijderen en opnieuw installeren

Nadat u de driver/stuurprogramma heeft verwijderd herhaal dan bovenstaande stap en instaleer de driver/stuurprogramma opnieuw. ( **denk er wel aan als administrator uitvoeren**) Controleer op de volgende wijze of U de driver/stuurprogramma goed heeft hersteld.

- 1. Klik op Start
- 2. Klik op Configuratiescherm
- 3. Klik op Systeem en beveiliging
- 4. Klik op Systeem

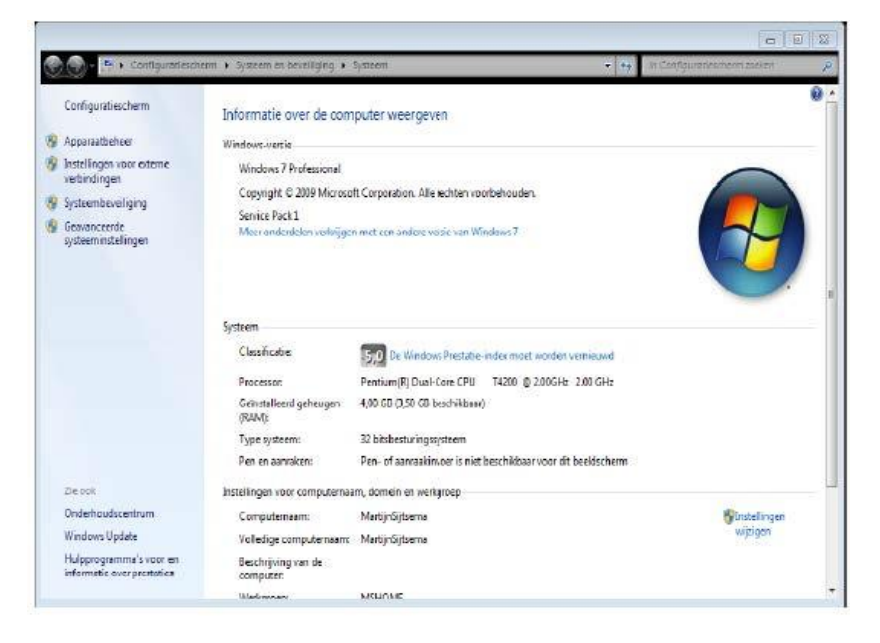

#### 5 klik op Apparaat beheer

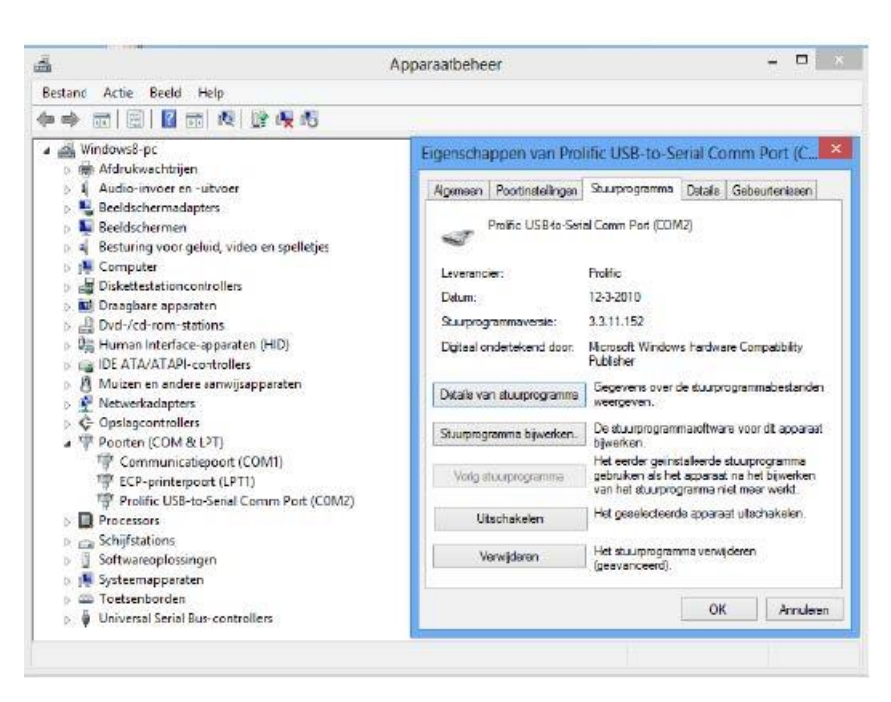

Klik op Poorten COM&LPT daar ziet U de Sweex USB-to-Serial. Met de rechtermuisknop kiezen voor eigenschappen. Klik op tabblad stuurprogramma de datum moet gelijk zijn een de eigenschappen zoals afgebeeld dus **12-3-2010 TIP:** denk er wel aan als u de driver stuurprogramma opnieuw heeft geïnstalleerd de juiste Compoort weer even goed in te stellen

Dit probleem wordt veroorzaakt door automatische driver/stuurprogramma updates van Windows

- 1. Klik op start
- 2. Klik met de rechtermuisknop op Computer
- 3. Kies voor Eigenschappen
- 4. Klik op Geavanceerde Systeeminstellingen
- 5. Klik op het tabblad Hardware
- 6. Klik op Instellingen voor apparaatinstallatie
- 7. Selecteer hier nooit stuurproframma's via Windows Update installeren
- 8. Klik op Wijzigingen opslaan

Je krijgt nu geen stuurprogramma's meer aangeboden via Windows Update. Het is aan te raden deze instelling altijd te gebruiken. Als er toch een stuurprogramma moet worden bijgewerkt kan dit via de website van de hardware fabrikant.

#### Automatische driver Update Uitschakelen Windows 8,1

- 1. Klik op start
- 2. Klik met de rechtermuisknop op Computer
- 3 .Kies voor Eigenschappen
- 4. Klik op Geavanceerde Systeeminstellingen
- 5. Klik op het tabblad Hardware
- 6.Klik op Instellingen voor apparaatinstallatie
- 7.Selecteer hier nooit stuurproframma's via Windows Update installeren
- 8. Klik op Wijzigingen opslaan

Je krijgt nu geen stuurprogramma's meer aangeboden via Windows Update. Het is aan te raden deze instelling altijd te gebruiken. Als er toch een stuurprogramma moet worden bijgewerkt kan dit via de website van de hardware fabrikant. Compuclub bied vanaf 2015 ondersteuning via teamviewer. Ga naar <u>wwww.compuclub.nl</u> de Nederlandse vlag en onderin op het logo van teamviewer.

| Nieuws                                                                                                    |                                                                                                    |
|----------------------------------------------------------------------------------------------------|----------------------------------------------------------------------------------------------------|
| Winver versie 15 voor seizeen 2015                                                                                                    | Composeduto ne. 1 in Ruropesi<br>Description of the second of the second o |
| Is uit<br>11/22/2015<br>Where remain 15 voor seizoen 2015 is uit en<br>hard in op dit moneeni downloaden<br>Autokon versie 15 voor seizoen<br>2015 is uit<br>11/22/2015 is uit<br>11/22/2016 of nomest downloaden | Lastinginizations assister op dividuoes en gestaanto folgt bewaard      Lastinginizations services personalities son akknowlinges      Personalities van regeneraties son anders      Vermelding van regeneraties son anders      Vermelding gestachts, sendal, aantal dukves in concours      Vermelding gestachts, septial, aantal dukves in concours      Vermelding van regeneraties son average sendal dukves in concours      Vermelding van regeneraties son average sendal dukves in concours      Vermelding van regeneraties sendal dukves in concours      Vermelding van regeneraties sendal dukves in concours      Vermelding van regeneraties sendal dukves in concours      Vermelding van regeneraties sendal dukves in concours      Vermelding van regeneraties sendal dukves in concours      Vermelding van regeneraties sendal dukves in concours      Vermelding van regeneraties sendal dukves in concours      Vermelding van regeneraties sendal dukves sendal dukves in concours      Vermelding van regeneraties sendal dukves sendal dukves in concours      Vermelding van regeneraties sendal dukves sendal dukves in concours         |
| ***NIEUW*** Compustan versie 8 is<br>Webwinke/<br>Producten aanschaffen van Compuckto?<br>Kik op<br>Ioge webwinkel                                                                                                |                                                                                                    |
| Compuciub Kantoer Software                                                                                                    | ober <u>Contact</u> <u>averige Informatie</u> <u>Partners</u>                                                                                                    |

Volgt U het onderstaande stappenplan om ondersteuning via teamviewer van Compuclub te krijgen.

#### Stap 1

| 🔄 TeamViewer                                                                                    |                                                         |
|-------------------------------------------------------------------------------------------------|---------------------------------------------------------|
| 5 5 5                                                                                           |                                                         |
| Nu bezig met laden van TeamViewer                                                               |                                                         |
| Nog niet geladen? Prober het opnieuw                                                            |                                                         |
| Contact - Juridisch - Copyright Info - www.teamviewer.com                                       | Taal: [Nederlands )<br>Copyright © TeamVavver GmbH 2015 |
|                                                                                                 |                                                         |
| Wilt u TeamViewerQ5_nl-Idcpcr92ke.exe (4.80 M8) van downloadeu2.teamviewer.com uitvoeren of op: | ilaan? Uitvoeren Opslaan 💌 Annuleren 🗴                  |
| Klik op uitvoeren                                                                               |                                                         |
| Handleiding USB-to-Serial kabel                                                                 | 26                                                      |

#### Stap 2

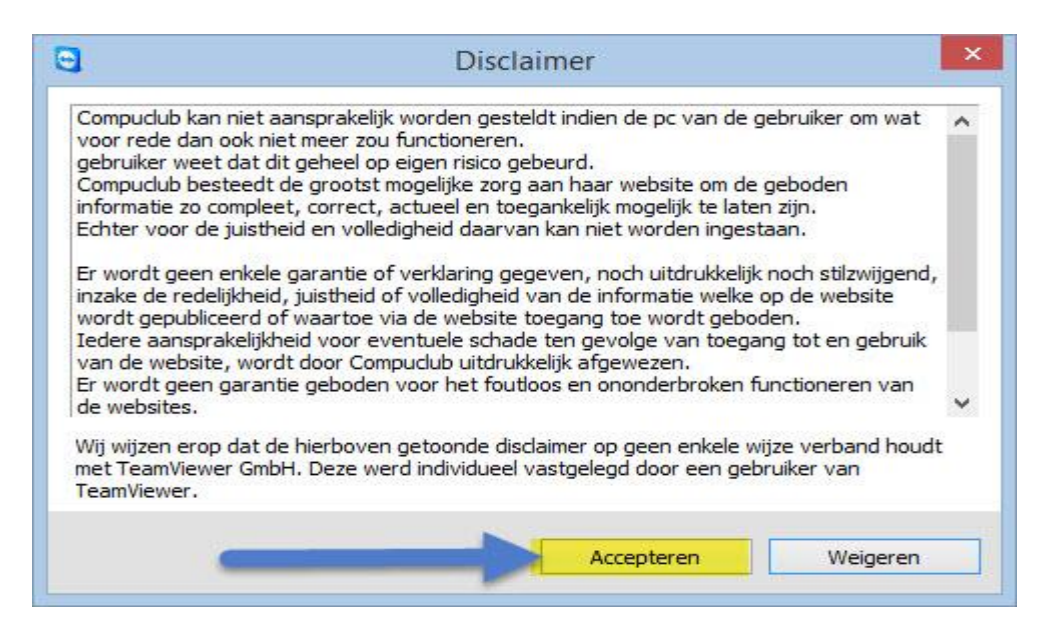

#### Klik op Accepteren

#### Stap 3

#### Onderstaand scherm verschijnt

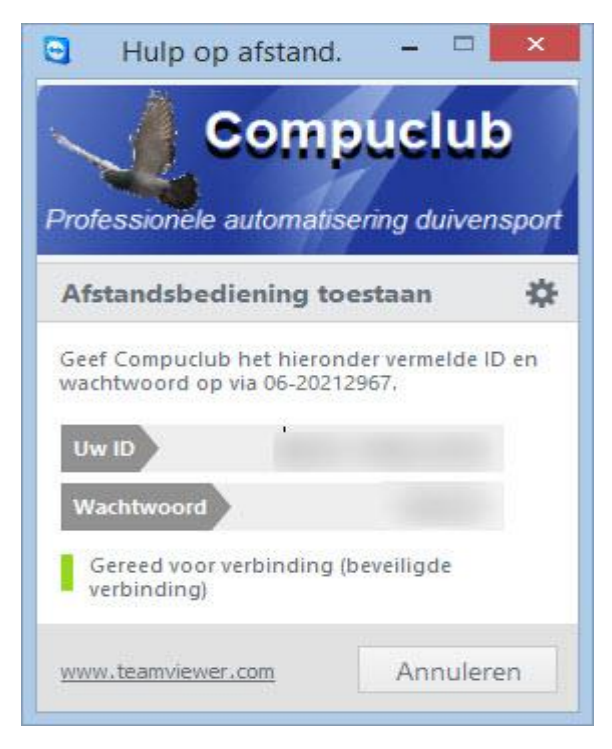

Id en Wachtwoord doorgeven en U heeft hulp op afstand voor Compustam Winver Autonkon voor Windows en eventuwele andere problemen.

## Wilt U op dezelfde wijze werken met Internet Explorer in Windows 8 en Windows 8.1 als in Windows 7

#### Windows 8 en 8.1: Links openen met de desktopversie van Internet Explorer

Als Internet Explorer 10 de standaardbrowser is van Windows 8 of Internet Explorer 11 de standaardbrowser is van Windows 8.1 opent deze normaal alle websites in de Metroversie van Internet Explorer. Het is echter mogelijk om Internet Explorer zo in te stellen dat altijd de desktopversie gebruikt wordt.

Om dit aan te passen moeten de volgende stappen ondernomen worden:

- 1. Ga naar het startscherm van Windows 8 of Windows 8.1
- 2. Type inetcpl.cpl en druk op enter
- 3. Ga naar het tabblad programma's
- 4. Onder kies hoe U koppelingen wilt openen. Selecteer daar Altijd Internet Explorer op het bureaublad

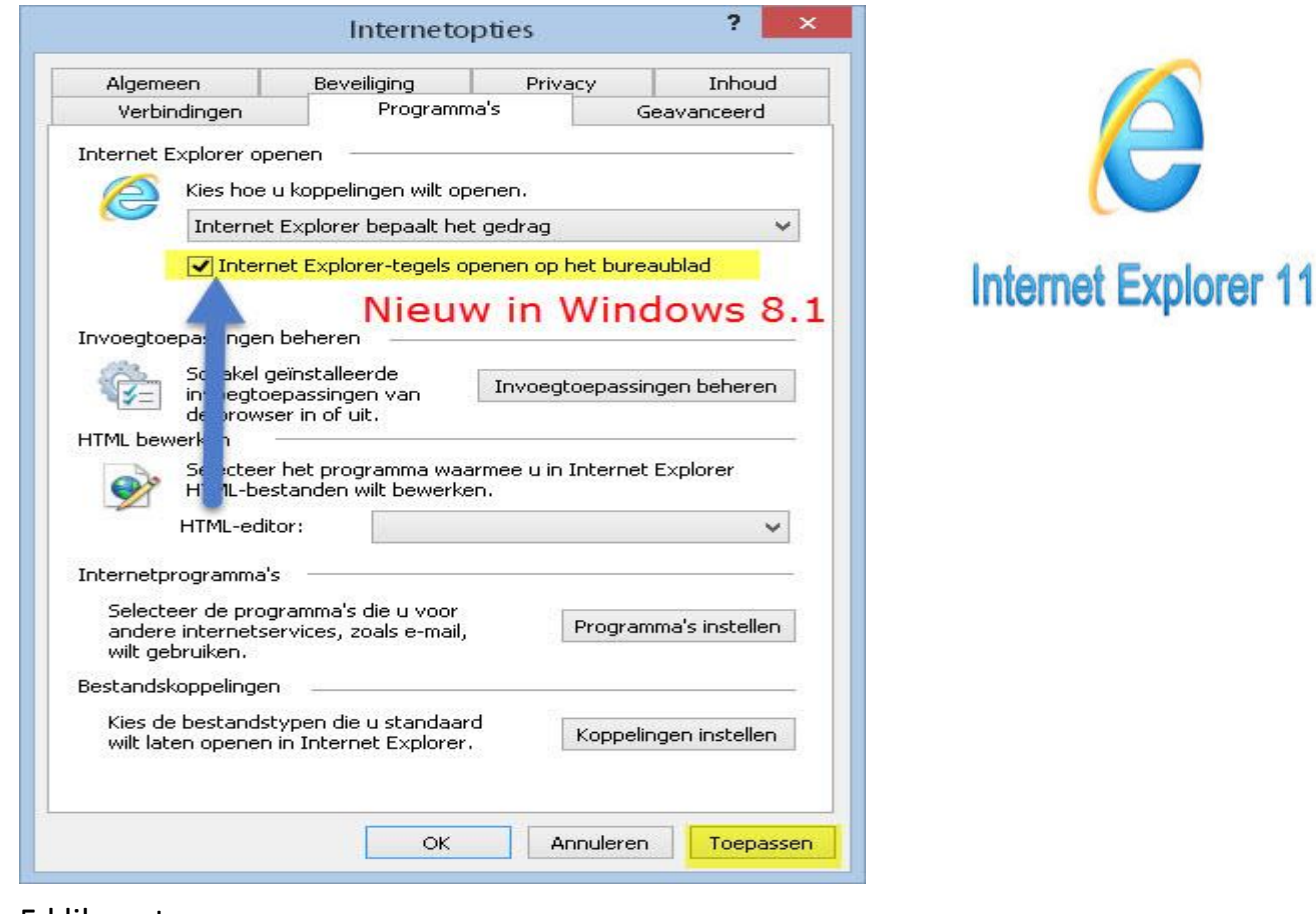

5 klik op toepassen

Dit is een uitgave van Compuclub, April 2015 Niets uit deze uitgave mag worden vermenigvuldigd zonder toestemming van Compuclub.

Compuclub behoudt zich het recht voor wijzigingen en/of verbeteringen aan te brengen zonder voorafgaand bericht. Compuclub kan niet aansprakelijk worden gesteld voor schade of letsel die het gevolg is van verkeerd gebruik of gebruik dat niet in overeenstemming is met de instructies van deze gebruikershandleiding.